1. Згенерувати вибірку одним із способів:

1) На новий лист Excel виділити комірку A1 і в рядку для формул ввести «СЛЧИС» подвійним натисканням на праву кнопку мишки і закрити дужку натиснувши одночасно кнопку «Shift» і «9». В комірки з'явиться число в зеленій рамці, підвести курсор до нижнього правого кута рамки, курсор набирає вигляду чорного хрестика і не відпускаючи затиснувши правою кнопкою мишки протягнути на ту кількість рядків на яку треба отримати вибірку.

| H    | ۍ د ک         | ÷ ÷                                          |          |                             |                            |              |                         |
|------|---------------|----------------------------------------------|----------|-----------------------------|----------------------------|--------------|-------------------------|
| Φ    | айл Гл        | авная                                        | Меню Е   | Зставка                     | Разметка стр               | раницы       | Формулы                 |
| Вста | Вить<br>Буфер | ырезать<br>опировать<br>ормат по о<br>обмена | бразцу   | alibri<br><b>K<u>H</u>+</b> | т 11 т<br>  ⊞ т  <br>Шрифт | A A<br>• A • | = <sub>=</sub><br>= = = |
| A 1  | -77-1         | <b>.</b>                                     | ~        | fC                          |                            |              |                         |
| IA   | L             |                                              | ^ Y      | Jx =CJ                      | ЛЧИС()                     |              |                         |
|      | 04.03.21 *    | ×                                            |          |                             |                            |              |                         |
|      | А             | В                                            | С        | D                           | E                          | F            | G                       |
| 1    | 0,331458      |                                              | 0,452504 |                             | 0,08601                    |              |                         |
| 2    | 0,121047      |                                              | -0,33146 |                             | 0,05977                    |              |                         |
| З    | 0,233502      |                                              |          |                             | 0,715433                   |              |                         |
| 4    | 0,802479      |                                              | 0,02143  |                             | 0,02143                    |              |                         |
| 5    | 0,679992      |                                              |          |                             | 0,475181                   |              |                         |
| 6    | 0,408899      |                                              |          |                             | 0,040888                   |              |                         |
| 7    | 0,942567      |                                              |          |                             | 0,890097                   |              |                         |
| 8    | 0,970216      |                                              |          |                             | 0,272926                   |              |                         |
| 9    | 0,124124      |                                              |          |                             | 0,305555                   |              |                         |
| 10   | 0,446674      |                                              |          |                             | 0,467515                   |              |                         |
| 11   | 0,255505      |                                              |          |                             | 0,936532                   |              |                         |
| 12   | 0,780476      |                                              |          |                             | 0,870589                   |              |                         |
| 13   | 0,248285      |                                              |          |                             | 0,758852                   |              |                         |
| 14   | 0,964431      |                                              |          |                             | 0,448468                   |              |                         |
| 15   | 0,422301      |                                              |          |                             | 0,533643                   |              |                         |
| 16   | 0,535372      |                                              |          |                             | 0,064496                   |              |                         |
| 17   | 0,622331      |                                              |          |                             | 0,631552                   |              |                         |
| 18   | 0,706536      |                                              |          |                             | 0,685791                   |              |                         |
| 19   | 0,334929      |                                              |          |                             | 0,845018                   |              |                         |
| 20   | 0,668555      |                                              |          |                             | 0,537984                   |              |                         |
| 21   | 0,130458      |                                              |          |                             | 0,008503                   |              |                         |
| 22   | 0,858946      |                                              |          |                             | 0,583941                   |              |                         |
| 23   | 0,380987      |                                              |          |                             | 0,99196                    |              |                         |
| 24   | 0,862686      |                                              |          |                             | 0,750172                   |              |                         |
| 25   | 0,243376      |                                              |          |                             | 0,973184                   |              |                         |
| 26   | 0,171966      |                                              |          |                             | 0,368218                   |              |                         |
| 27   | 0,654632      |                                              |          |                             | 0,920817                   |              |                         |
| 28   | 0,4325        |                                              |          |                             | 0,534165                   |              |                         |

2) Закріпити генеровані цифри: виділити весь діапазон, копіювати і вставити через спеціальну вставку "Вставка значень" бажано на інший лист.

3) Округлити дані вибірки використовуючи =ОКРУГЛ(А1;2), далі копіюємо і вставляємо через спеціальну вставку для значень

| B    | <b>ئ • د</b>    | - <del>-</del>                     |             |         |                  |            |             |        |  |  |
|------|-----------------|------------------------------------|-------------|---------|------------------|------------|-------------|--------|--|--|
| Φ    | айл Гл          | авная                              | Меню        | В       | ставк            | a l        | Разметка ст | раницы |  |  |
| Вста | на Казанить 🗸 Ф | ырезать<br>опировать<br>ормат по о | •<br>бразцу | Са<br>Ж | ibri<br><i>K</i> | <u>4</u> - | • 11        | · A A  |  |  |
|      | Буфер           | обмена                             | Es.         |         |                  | Ш          | рифт        | Fai    |  |  |
| B1   |                 | •                                  | x v         |         | f <sub>x</sub>   | =OK        | РУГЛ(A1;2   | 2)     |  |  |
|      | 04.03.21 *      | × 🗈 c                              | л_Прог '    | •       |                  |            |             |        |  |  |
|      | А               | В                                  | С           |         |                  | D          | E           | F      |  |  |
| 1    | 0,008503        | 0,01000                            | 0           |         |                  |            |             |        |  |  |
| 2    | 0,02143         | 0,02000                            | 0           |         |                  |            |             |        |  |  |
| 3    | 0,040888        | 0,04000                            | 0           |         |                  |            |             |        |  |  |
| 4    | 0,05977         | 0,06000                            | 0           |         |                  |            |             |        |  |  |
| 5    | 0,064496        | 0,06000                            | 0           |         |                  |            |             |        |  |  |
| 6    | 0,08601         | 0,09000                            | 0           |         |                  |            |             |        |  |  |
| 7    | 0,272926        | 0,27000                            | 0           |         |                  |            |             |        |  |  |
| 8    | 0,305555        | 0,31000                            | 0           |         |                  |            |             |        |  |  |
| 9    | 0,368218        | 0,37000                            | 0           |         |                  |            |             |        |  |  |
| 10   | 0,448468        | 0,45000                            | 0           |         |                  |            |             |        |  |  |
| 11   | 0,467515        | 0,47000                            | 0           |         |                  |            |             |        |  |  |
| 12   | 0,475181        | 0,48000                            | 0           |         |                  |            |             |        |  |  |
| 13   | 0,533643        | 0,53000                            | 0           |         |                  |            |             |        |  |  |
| 14   | 0,534165        | 0,53000                            | 0           |         |                  |            |             |        |  |  |
| 15   | 0,537984        | 0,54000                            | 0           |         |                  |            |             |        |  |  |
| 16   | 0,583941        | 0,58000                            | 0           |         |                  |            |             |        |  |  |
| 17   | 0,611125        | 0,61000                            | 0           |         |                  |            |             |        |  |  |
| 18   | 0,631552        | 0,63000                            | 0           |         |                  |            |             |        |  |  |
| 19   | 0,685791        | 0,69000                            | 0           |         |                  |            |             |        |  |  |
| 20   | 0,715433        | 0,72000                            | 0           |         |                  |            |             |        |  |  |
| 21   | 0,750172        | 0,75000                            | 0           |         |                  |            |             |        |  |  |
| 22   | 0,758852        | 0,76000                            | 0           |         |                  |            |             |        |  |  |
| 23   | 0,76772         | 0,77000                            | 0           |         |                  |            |             |        |  |  |
| 24   | 0,845018        | 0,85000                            | 0           |         |                  |            |             |        |  |  |

 Вибірку записати у ранжируваний ряд (використовуючи вкладку «Головна»→ «Сортування і фільтр») 5) Записати частотний ряд, тобто яка кількість раз зустрічається величина, (використовуючи функцію «Счетесли», або вручну записати формулу =счетесли(\$A\$1:\$A\$37;A1). Визначити частоту зустрічаємості.

| B        | <b>5</b> ∙ ∂ |                 |                       |                       |                                           |              |              |  |  |  |  |
|----------|--------------|-----------------|-----------------------|-----------------------|-------------------------------------------|--------------|--------------|--|--|--|--|
| Фа       | айл Гла      | авная           | Меню Во               | ставка Р              | азметка стр                               | аницы        | Формулы      |  |  |  |  |
|          | Из Access    |                 |                       |                       | <b>/</b> 2                                | 📑 Показа     | гь запросы   |  |  |  |  |
| 6        | Из Интерне   | та Из ал        | <b>•</b>              |                       | 💷 🏢 Из таблицы                            |              |              |  |  |  |  |
| Ŀ        | Из текста    | из др<br>источн | угих Сущ<br>иков≖ под | ествующие<br>ключения | Создать<br>запрос т 🖸 Последние источники |              |              |  |  |  |  |
|          | Пол          | учение вне      | шних данных           |                       | Скачать & преобразовать                   |              |              |  |  |  |  |
|          |              |                 |                       | e oui                 |                                           | ** *****     | <b>C</b> (1) |  |  |  |  |
| D1       |              | <u> </u>        | XV                    | Jx =C48               | ETEC/IN(\$C                               | \$1:\$C\$30; | C1)          |  |  |  |  |
| <b>K</b> | 04.03.21 *   | × 🖬 🛛 C         | л_Прог *              |                       |                                           |              |              |  |  |  |  |
|          | Α            | В               | С                     | D                     | E                                         | F            | G            |  |  |  |  |
| 1        | 0,008503     | 0,01000         | 0 0,01                | 1                     |                                           |              |              |  |  |  |  |
| 2        | 0,02143      | 0,02000         | 0 0,02                | 1                     |                                           |              |              |  |  |  |  |
| 3        | 0,040888     | 0,04000         | 0 0,04                | 1                     |                                           |              |              |  |  |  |  |
| 4        | 0,05977      | 0,06000         | 0 0,06                | 2                     |                                           |              |              |  |  |  |  |
| 5        | 0,064496     | 0,06000         | 0 0,06                | 2                     |                                           |              |              |  |  |  |  |
| 6        | 0,08601      | 0,09000         | 0 0,09                | 1                     |                                           |              |              |  |  |  |  |
| 7        | 0,272926     | 0,27000         | 0 0,27                | 1                     |                                           |              |              |  |  |  |  |
| 8        | 0,305555     | 0,31000         | 0 0,31                | 1                     |                                           |              |              |  |  |  |  |
| 9        | 0,368218     | 0,37000         | 0 0,37                | 1                     |                                           |              |              |  |  |  |  |
| 10       | 0,448468     | 0,45000         | 0 0,45                | 1                     |                                           |              |              |  |  |  |  |
| 11       | 0,467515     | 0,47000         | 0 0,47                | 1                     |                                           |              |              |  |  |  |  |
| 12       | 0,475181     | 0,48000         | 0 0,48                | 1                     |                                           |              |              |  |  |  |  |
| 13       | 0,533643     | 0,53000         | 0 0,53                | 2                     |                                           |              |              |  |  |  |  |
| 14       | 0,534165     | 0,53000         | 0 0,53                | 2                     |                                           |              |              |  |  |  |  |
| 15       | 0,537984     | 0,54000         | 0 0,54                | 1                     |                                           |              |              |  |  |  |  |
| 16       | 0,583941     | 0,58000         | 0 0,58                | 1                     |                                           |              |              |  |  |  |  |
| 17       | 0,611125     | 0,61000         | 0 0,61                | 1                     |                                           |              |              |  |  |  |  |
| 18       | 0,631552     | 0,63000         | 0 0,63                | 1                     |                                           |              |              |  |  |  |  |
| 19       | 0,685791     | 0,69000         | 0 0,69                | 1                     |                                           |              |              |  |  |  |  |
| 20       | 0,715433     | 0,72000         | 0 0,72                | 1                     |                                           |              |              |  |  |  |  |
| 21       | 0,750172     | 0,75000         | 0 0,75                | 1                     |                                           |              |              |  |  |  |  |
| 22       | 0,758852     | 0,76000         | 0 0,76                | 1                     |                                           |              |              |  |  |  |  |
| 23       | 0,76772      | 0,77000         | 0 0,77                | 1                     |                                           |              |              |  |  |  |  |
| 24       | 0,845018     | 0,85000         | 0 0,85                | 1                     |                                           |              |              |  |  |  |  |
| 25       | 0,870589     | 0,87000         | 0 0,87                | 1                     |                                           |              |              |  |  |  |  |
| 26       | 0,890097     | 0,89000         | 0 0,89                | 1                     |                                           |              |              |  |  |  |  |
| 27       | 0,920817     | 0,92000         | 0 0,92                | 1                     |                                           |              |              |  |  |  |  |
| 28       | 0,936532     | 0,94000         | 0 0,94                | 1                     |                                           |              |              |  |  |  |  |
| 29       | 0,973184     | 0,97000         | 0 0,97                | 1                     |                                           |              |              |  |  |  |  |
| 30       | 0,99196      | 0,99000         | 0 0,99                | 1                     |                                           |              |              |  |  |  |  |

Далі працюємо з даними. Перший спосіб генерую дані від 0 до 1, другий спосіб генерує значення від мінімального вказаного числа до максимального вказаного числа.

На новий лист Excel виділити комірку A1 і в рядку для формул ввести «=СЛУЧМЕЖДУ(11;53)» подвійним натисканням на праву кнопку мишки і закрити дужку натиснувши одночасно кнопку «Shift» і «9». В комірки з'явиться число в зеленій рамці, підвести курсор до нижнього правого кута рамки, курсор набирає вигляду чорного хрестика і не відпускаючи затиснувши правою кнопкою мишки протягнути на ту кількість рядків на яку треба отримати вибірку.

| H        | ۍ.                                     | ¢                                   |                                     |                                  |                                               |                                                        |                 |                      |                                                         |             |                     |                                                   | 04.03.21 -                | 04.03.21 - Excel             |                |  |  |  |
|----------|----------------------------------------|-------------------------------------|-------------------------------------|----------------------------------|-----------------------------------------------|--------------------------------------------------------|-----------------|----------------------|---------------------------------------------------------|-------------|---------------------|---------------------------------------------------|---------------------------|------------------------------|----------------|--|--|--|
| Φ        | айл                                    | Главная                             | Меню                                | Вставка                          | Разметка страницы                             | Формулы                                                | Данные          | Реце                 | нзирование                                              | Вид         | Office Tab          | Power Pivot                                       | Команда                   | 🛛 Что вь                     | і хотите сдела |  |  |  |
|          | Из Acces<br>Из Интер<br>Из текста<br>Г | s<br>онета<br>и<br>ист<br>Толучение | а других<br>очников<br>внешних данн | уществующи<br>подключения<br>ных | е Создать<br>запрос - Со Посл<br>Скачать & пр | ать запросы<br>блицы<br>едние источники<br>еобразовать | Обнови<br>все т | 🔍 П<br>Т С<br>Подклю | одключения<br>войства<br>зменить связи<br><b>эчения</b> | А↓<br>Я↓ Сі | я али сортировка Фи | Кочисти<br>Констритор<br>Констритор<br>Констритор | ить<br>рить<br>нительно   | льно столбцам 🗟 Проверка дан |                |  |  |  |
| Счетесли |                                        |                                     | f <sub>x</sub> =0                   | с =случмежду(                    |                                               |                                                        |                 |                      |                                                         |             |                     |                                                   |                           |                              |                |  |  |  |
| ×.       | 04.03.21                               | * × 🗱                               | Сл_Прог *                           |                                  |                                               | anniqa, sepxn_rp                                       |                 |                      |                                                         | K           |                     | M N                                               | 0                         | D                            | 0              |  |  |  |
| 1        | A                                      | -                                   | L L                                 | 7                                | E F                                           | 6                                                      | н               | 1                    | J                                                       | ĸ           | L                   | IMI IN                                            | 0                         | P                            | Q              |  |  |  |
| 2        | случи                                  | AE                                  | 4                                   | 51                               |                                               |                                                        |                 |                      |                                                         |             |                     |                                                   |                           |                              |                |  |  |  |
| 3        | жл                                     | y(                                  | 2                                   | 2                                |                                               |                                                        |                 |                      |                                                         |             |                     |                                                   |                           |                              |                |  |  |  |
| 4        |                                        | 46                                  | 4                                   | 16                               |                                               |                                                        |                 |                      |                                                         |             |                     |                                                   |                           |                              |                |  |  |  |
| 5        |                                        | 51                                  | 5                                   | 51                               |                                               |                                                        |                 |                      | Ha                                                      | звание      | - лиаграми          | ЛЫ                                                |                           |                              |                |  |  |  |
| 6        |                                        | 42                                  | 4                                   | 2                                |                                               |                                                        | 60              |                      | 110.                                                    | builin      | с днаграми          | 101                                               |                           |                              |                |  |  |  |
| 7        |                                        | 36                                  | 3                                   | 6                                |                                               |                                                        | 60              |                      |                                                         |             |                     |                                                   |                           |                              |                |  |  |  |
| 8        |                                        | 33                                  | 3                                   | 3                                |                                               |                                                        | 50              | 1                    | \                                                       |             |                     | ٨                                                 | -                         |                              |                |  |  |  |
| 9        |                                        | 23                                  | 2                                   | 23                               |                                               |                                                        |                 | $\backslash $        | $\mathbf{N}$                                            |             |                     | . /\                                              | Λ.                        |                              |                |  |  |  |
| 10       |                                        | 11                                  | 1                                   | 1                                |                                               |                                                        | 40              | $\mathbf{V}$         |                                                         |             | _Λ                  |                                                   | $H \Lambda$               |                              |                |  |  |  |
| 11       |                                        | 31                                  | 3                                   | 31                               |                                               |                                                        | 30              | V                    |                                                         | . Λ         |                     |                                                   | $I \setminus I \setminus$ |                              |                |  |  |  |
| 12       |                                        | 25                                  | 2                                   | 25                               |                                               |                                                        | 50              | V                    |                                                         | N           | JV                  | $\chi I \chi I$                                   | VV                        |                              |                |  |  |  |
| 13       |                                        | 38                                  | 3                                   | 8                                |                                               |                                                        | 20              |                      | $ \rightarrow $                                         |             | $\bigvee$           |                                                   |                           | -                            |                |  |  |  |
| 14       |                                        | 19                                  | 1                                   | .9                               |                                               |                                                        | -               |                      | V                                                       |             |                     | ·v                                                |                           |                              |                |  |  |  |
| 15       |                                        | 25                                  | 1                                   | 5                                |                                               |                                                        | 10              |                      |                                                         |             |                     |                                                   |                           | -                            |                |  |  |  |
| 17       |                                        | 44                                  | 2                                   |                                  |                                               |                                                        | 0               |                      |                                                         |             |                     |                                                   |                           |                              |                |  |  |  |
| 18       |                                        | 26                                  | 2                                   | 26                               |                                               |                                                        | 1               | 234                  | 5678910                                                 | 11 12 13 1  | 14 15 16 17 18 19   | 20 21 22 23 24 25 2                               | 26 27 28 29 30            |                              |                |  |  |  |
| 19       |                                        | 33                                  | 3                                   | 3                                |                                               |                                                        |                 |                      |                                                         |             |                     |                                                   |                           |                              |                |  |  |  |
| 20       |                                        | 30                                  | 3                                   | 0                                |                                               |                                                        |                 |                      |                                                         |             |                     |                                                   |                           |                              |                |  |  |  |
| 21       |                                        | 16                                  | 1                                   | .6                               |                                               |                                                        |                 |                      |                                                         |             |                     |                                                   |                           |                              |                |  |  |  |
| 22       |                                        | 43                                  | 4                                   | 13                               |                                               |                                                        |                 |                      |                                                         |             |                     |                                                   |                           |                              |                |  |  |  |
| 23       |                                        | 12                                  | 1                                   | 2                                |                                               |                                                        |                 |                      |                                                         |             |                     |                                                   |                           |                              |                |  |  |  |
| 24       |                                        | 40                                  | 4                                   | 10                               |                                               |                                                        |                 |                      |                                                         |             |                     |                                                   |                           |                              |                |  |  |  |
| 25       |                                        | 53                                  | 5                                   | 3                                |                                               |                                                        |                 |                      |                                                         |             |                     |                                                   |                           |                              |                |  |  |  |
| 26       |                                        | 25                                  | 2                                   | 25                               |                                               |                                                        |                 |                      |                                                         |             |                     |                                                   |                           |                              |                |  |  |  |
| 27       |                                        | 53                                  | 5                                   | 3                                |                                               |                                                        |                 |                      |                                                         |             |                     |                                                   |                           |                              |                |  |  |  |
| 28       |                                        | 23                                  | 2                                   | 23                               |                                               |                                                        |                 |                      |                                                         |             |                     |                                                   |                           |                              |                |  |  |  |
| 29       |                                        | 42                                  | 4                                   | 2                                |                                               |                                                        |                 |                      |                                                         |             |                     |                                                   |                           |                              |                |  |  |  |
| 30       |                                        | 30                                  | 3                                   | 10                               |                                               |                                                        |                 |                      |                                                         |             |                     |                                                   |                           |                              |                |  |  |  |

Далі повторюємо пункти 4 і 5 та отримуємо вибірні значення та частотний ряд

- 6. Видалити значення які повторюються, використовуючи вкладку «Дані» та «Видалити дублі», як показано на малюнку.
- 7. Використовуючи формули розрахунку математичного сподівання та дисперсії робимо розрахунки, як показано на останньому малюнку. Праворуч показана загальна описова статистика.

| іл Главная І                                                                                                    | Меню                                                                                                    | Вставка                                                                                                    | Разметка стр                                                                                                    | аницы                                                                                                    | Формуль                                                                                                    | Дань                                                                                                    | не Реце                                                                                                    | нзированы                                                        | е Вид                                                            | Office Tab                                                                                                    | ) Power Pr                                                                                                    | /ot Комаң                                                                                                    | μa Ωuro                                                                                                    | вы хотите с                                             | делать?                                                                                                    |                                                                                                    |                                                                                                    |                                                                                                    |                                                                                                    |                                                                                                    |                            |                                          |                                                                                                    |                                              | Вход 🖇                                                                                                    | 2 Общий д                                                                                                    |
|----------------------------------------------------------------------------------------------------|----------------------------------------------------------------------------------------------------|----------------------------------------------------------------------------------------------------|----------------------------------------------------------------------------------------------------|----------------------------------------------------------------------------------------------------|----------------------------------------------------------------------------------------------------|----------------------------------------------------------------------------------------------------|----------------------------------------------------------------------------------------------------|------------------------------------------------------------------|------------------------------------------------------------------|----------------------------------------------------------------------------------------------------|----------------------------------------------------------------------------------------------------|----------------------------------------------------------------------------------------------------|----------------------------------------------------------------------------------------------------|---------------------------------------------------------|----------------------------------------------------------------------------------------------------|----------------------------------------------------------------------------------------------------|----------------------------------------------------------------------------------------------------|----------------------------------------------------------------------------------------------------|----------------------------------------------------------------------------------------------------|----------------------------------------------------------------------------------------------------|----------------------------|------------------------------------------|----------------------------------------------------------------------------------------------------|----------------------------------------------|----------------------------------------------------------------------------------------------------|----------------------------------------------------------------------------------------------------|
| з Access                                                                                                    |                                                                                                    |                                                                                                    | 1                                                                                                    | Показа<br>Из табл                                                                                                    | ать запросы<br>лицы                                                                                                    |                                                                                                    |                                                                                                    | одключен<br>войства                                              | RR Â↓<br>R↓ C                                                    |                                                                                                    |                                                                                                    | иистить<br>овторить                                                                                                    | Texcup                                                                                                    | 🕼 Мгновен<br>Н Удалить /                                | ное заполнен<br>губликаты                                                                                                    | ыле ∥-⊂Кон<br>¤ёОтн                                                                                                    | солидация<br>ошения                                                                                                    |                                                                                                    | Анализ                                                                                                    | ? 🖟                                                                                                    |                            | Группиров<br>Разгруппи                   | ать «<br>ровать «                                                                                                    | 1                                            | нализ даннь                                                                                                    | DK.                                                                                                    |
| текста источни<br>Получение вне                                                                                                    | иков -                                                                                                    | подключения<br>вых                                                                                                    | 3anpoc *                                                                                                    | После;<br>ать & пре                                                                                                    | дние источн<br>образовать                                                                                                    | 1001                                                                                                    | ICE - О.И.                                                                                                    | зменить сі<br>мения                                              | изи Аф                                                           | Сорти                                                                                                    | тровка и филь:                                                                                                    | полнительно<br>19                                                                                                    | столбцам                                                                                                    | 😸 Проверкі                                              | а данных —<br>Работа (                                                                                                    | 💮 Упр                                                                                                    | авление мо;                                                                                                    | делью данны                                                                                                    | к если                                                                                                    | " прогн<br>Прогноз                                                                                                    | 103a                       | Промежут<br>Струк                        | очный итог<br>тура                                                                                                    |                                              | Анализ                                                                                                    |                                                                                                    |
| если 👻 :                                                                                                    | × v                                                                                                    | f <sub>x</sub> =/1                                                                                                    | ст61022                                                                                                    |                                                                                                    |                                                                                                    |                                                                                                    |                                                                                                    |                                                                  |                                                                  |                                                                                                    |                                                                                                    |                                                                                                    |                                                                                                    |                                                         |                                                                                                    |                                                                                                    |                                                                                                    |                                                                                                    |                                                                                                    |                                                                                                    |                            |                                          |                                                                                                    |                                              |                                                                                                    |                                                                                                    |
| .03.21 * × d C                                                                                                    | A Rpor *                                                                                                    |                                                                                                    |                                                                                                    |                                                                                                    |                                                                                                    |                                                                                                    |                                                                                                    |                                                                  |                                                                  |                                                                                                    |                                                                                                    |                                                                                                    |                                                                                                    |                                                         |                                                                                                    |                                                                                                    |                                                                                                    |                                                                                                    |                                                                                                    |                                                                                                    |                            |                                          |                                                                                                    |                                              |                                                                                                    |                                                                                                    |
| A B                                                                                                    | С                                                                                                    | D                                                                                                    | E                                                                                                    | F                                                                                                    | G                                                                                                    | н                                                                                                    | 1                                                                                                    | J                                                                | К                                                                | L                                                                                                    | м                                                                                                    | N C                                                                                                    | P                                                                                                    | Q                                                       | R                                                                                                    | S                                                                                                    | T                                                                                                    | U                                                                                                    | V                                                                                                    | W                                                                                                    | х                          | Y                                        | Z                                                                                                    | AA                                           | AB                                                                                                    | AC                                                                                                    |
| 11 1                                                                                                    |                                                                                                    |                                                                                                    |                                                                                                    |                                                                                                    |                                                                                                    |                                                                                                    |                                                                                                    |                                                                  |                                                                  |                                                                                                    |                                                                                                    |                                                                                                    |                                                                                                    |                                                         |                                                                                                    |                                                                                                    |                                                                                                    |                                                                                                    |                                                                                                    |                                                                                                    |                            |                                          |                                                                                                    |                                              |                                                                                                    |                                                                                                    |
| 12 1                                                                                                    |                                                                                                    |                                                                                                    |                                                                                                    |                                                                                                    |                                                                                                    |                                                                                                    | 11                                                                                                    |                                                                  | 1                                                                |                                                                                                    |                                                                                                    |                                                                                                    |                                                                                                    |                                                         |                                                                                                    |                                                                                                    |                                                                                                    |                                                                                                    |                                                                                                    |                                                                                                    |                            |                                          |                                                                                                    |                                              |                                                                                                    |                                                                                                    |
| 10 1                                                                                                    |                                                                                                    |                                                                                                    |                                                                                                    |                                                                                                    |                                                                                                    |                                                                                                    | 12                                                                                                    |                                                                  | 1                                                                |                                                                                                    |                                                                                                    |                                                                                                    |                                                                                                    |                                                         |                                                                                                    |                                                                                                    |                                                                                                    |                                                                                                    |                                                                                                    |                                                                                                    |                            |                                          |                                                                                                    |                                              |                                                                                                    |                                                                                                    |
| 19 1                                                                                                    |                                                                                                    |                                                                                                    |                                                                                                    |                                                                                                    |                                                                                                    |                                                                                                    | 17                                                                                                    |                                                                  | 1                                                                |                                                                                                    |                                                                                                    |                                                                                                    |                                                                                                    |                                                         |                                                                                                    |                                                                                                    |                                                                                                    |                                                                                                    |                                                                                                    |                                                                                                    |                            |                                          |                                                                                                    |                                              |                                                                                                    |                                                                                                    |
| 23 2                                                                                                    |                                                                                                    |                                                                                                    |                                                                                                    |                                                                                                    |                                                                                                    |                                                                                                    | 22                                                                                                    |                                                                  | 1                                                                |                                                                                                    |                                                                                                    |                                                                                                    |                                                                                                    |                                                         |                                                                                                    |                                                                                                    |                                                                                                    |                                                                                                    |                                                                                                    |                                                                                                    |                            |                                          |                                                                                                    |                                              |                                                                                                    |                                                                                                    |
| 23 2                                                                                                    | 2                                                                                                    |                                                                                                    |                                                                                                    |                                                                                                    |                                                                                                    |                                                                                                    | 23                                                                                                    |                                                                  | 2                                                                |                                                                                                    |                                                                                                    |                                                                                                    |                                                                                                    |                                                         |                                                                                                    |                                                                                                    |                                                                                                    |                                                                                                    |                                                                                                    |                                                                                                    |                            |                                          |                                                                                                    |                                              |                                                                                                    |                                                                                                    |
| 25 3<br>25 3                                                                                                    | 5<br>1                                                                                                    |                                                                                                    |                                                                                                    |                                                                                                    |                                                                                                    |                                                                                                    | 25                                                                                                    |                                                                  | 3                                                                |                                                                                                    |                                                                                                    |                                                                                                    |                                                                                                    |                                                         |                                                                                                    |                                                                                                    |                                                                                                    |                                                                                                    |                                                                                                    |                                                                                                    |                            |                                          |                                                                                                    |                                              |                                                                                                    |                                                                                                    |
| 25 3                                                                                                    | 5                                                                                                    |                                                                                                    |                                                                                                    |                                                                                                    |                                                                                                    |                                                                                                    | 30                                                                                                    |                                                                  | 2                                                                |                                                                                                    |                                                                                                    |                                                                                                    |                                                                                                    |                                                         |                                                                                                    |                                                                                                    |                                                                                                    |                                                                                                    |                                                                                                    |                                                                                                    |                            |                                          |                                                                                                    |                                              |                                                                                                    |                                                                                                    |
| 26 1<br>30 2                                                                                                    | 2                                                                                                    |                                                                                                    |                                                                                                    |                                                                                                    |                                                                                                    |                                                                                                    | 31                                                                                                    |                                                                  | 2                                                                |                                                                                                    |                                                                                                    |                                                                                                    |                                                                                                    |                                                         |                                                                                                    |                                                                                                    |                                                                                                    |                                                                                                    |                                                                                                    |                                                                                                    |                            |                                          |                                                                                                    |                                              |                                                                                                    |                                                                                                    |
| 30 2                                                                                                    | 2                                                                                                    |                                                                                                    |                                                                                                    |                                                                                                    |                                                                                                    |                                                                                                    | 36                                                                                                    |                                                                  | 1                                                                |                                                                                                    |                                                                                                    |                                                                                                    |                                                                                                    |                                                         |                                                                                                    |                                                                                                    |                                                                                                    |                                                                                                    |                                                                                                    |                                                                                                    |                            |                                          |                                                                                                    |                                              |                                                                                                    |                                                                                                    |
| 31 1                                                                                                    |                                                                                                    |                                                                                                    |                                                                                                    |                                                                                                    |                                                                                                    |                                                                                                    | 38                                                                                                    |                                                                  | 1                                                                |                                                                                                    |                                                                                                    |                                                                                                    |                                                                                                    |                                                         |                                                                                                    |                                                                                                    |                                                                                                    |                                                                                                    |                                                                                                    |                                                                                                    |                            |                                          |                                                                                                    |                                              |                                                                                                    |                                                                                                    |
| 33 2                                                                                                    |                                                                                                    |                                                                                                    |                                                                                                    |                                                                                                    |                                                                                                    |                                                                                                    | 42                                                                                                    |                                                                  | 2                                                                |                                                                                                    |                                                                                                    |                                                                                                    |                                                                                                    |                                                         |                                                                                                    |                                                                                                    |                                                                                                    |                                                                                                    |                                                                                                    |                                                                                                    |                            |                                          |                                                                                                    |                                              |                                                                                                    |                                                                                                    |
| 36 1                                                                                                    |                                                                                                    |                                                                                                    |                                                                                                    |                                                                                                    |                                                                                                    |                                                                                                    | 43                                                                                                    |                                                                  | 1                                                                |                                                                                                    |                                                                                                    |                                                                                                    |                                                                                                    |                                                         |                                                                                                    |                                                                                                    |                                                                                                    |                                                                                                    |                                                                                                    |                                                                                                    |                            |                                          |                                                                                                    |                                              |                                                                                                    |                                                                                                    |
| 40 1                                                                                                    |                                                                                                    |                                                                                                    |                                                                                                    |                                                                                                    |                                                                                                    |                                                                                                    | 46                                                                                                    |                                                                  | 1                                                                |                                                                                                    |                                                                                                    |                                                                                                    |                                                                                                    |                                                         |                                                                                                    |                                                                                                    |                                                                                                    |                                                                                                    |                                                                                                    |                                                                                                    |                            |                                          |                                                                                                    |                                              |                                                                                                    |                                                                                                    |
| 42 2                                                                                                    | 2                                                                                                    |                                                                                                    |                                                                                                    |                                                                                                    |                                                                                                    |                                                                                                    | 47                                                                                                    |                                                                  | 1                                                                |                                                                                                    |                                                                                                    |                                                                                                    |                                                                                                    |                                                         |                                                                                                    |                                                                                                    |                                                                                                    |                                                                                                    |                                                                                                    |                                                                                                    |                            |                                          |                                                                                                    |                                              |                                                                                                    |                                                                                                    |
| 42 2                                                                                                    |                                                                                                    |                                                                                                    |                                                                                                    |                                                                                                    |                                                                                                    |                                                                                                    | 53                                                                                                    |                                                                  | 2                                                                |                                                                                                    |                                                                                                    |                                                                                                    |                                                                                                    |                                                         |                                                                                                    |                                                                                                    |                                                                                                    |                                                                                                    |                                                                                                    |                                                                                                    |                            |                                          |                                                                                                    |                                              |                                                                                                    |                                                                                                    |
| 44 1                                                                                                    |                                                                                                    |                                                                                                    |                                                                                                    |                                                                                                    |                                                                                                    |                                                                                                    |                                                                                                    |                                                                  |                                                                  |                                                                                                    |                                                                                                    |                                                                                                    |                                                                                                    |                                                         |                                                                                                    |                                                                                                    |                                                                                                    |                                                                                                    |                                                                                                    |                                                                                                    |                            |                                          |                                                                                                    |                                              |                                                                                                    |                                                                                                    |
| 46 1 47 1                                                                                                    |                                                                                                    |                                                                                                    |                                                                                                    |                                                                                                    |                                                                                                    |                                                                                                    |                                                                                                    |                                                                  |                                                                  |                                                                                                    |                                                                                                    |                                                                                                    |                                                                                                    |                                                         |                                                                                                    |                                                                                                    |                                                                                                    |                                                                                                    |                                                                                                    |                                                                                                    |                            |                                          |                                                                                                    |                                              |                                                                                                    |                                                                                                    |
| 51 2                                                                                                    | 2                                                                                                    |                                                                                                    |                                                                                                    |                                                                                                    |                                                                                                    |                                                                                                    |                                                                                                    |                                                                  |                                                                  |                                                                                                    |                                                                                                    |                                                                                                    |                                                                                                    |                                                         |                                                                                                    |                                                                                                    |                                                                                                    |                                                                                                    |                                                                                                    |                                                                                                    |                            |                                          |                                                                                                    |                                              |                                                                                                    |                                                                                                    |
| 51 2                                                                                                    | 2                                                                                                    |                                                                                                    |                                                                                                    |                                                                                                    |                                                                                                    |                                                                                                    |                                                                                                    |                                                                  |                                                                  |                                                                                                    |                                                                                                    |                                                                                                    |                                                                                                    |                                                         |                                                                                                    |                                                                                                    |                                                                                                    |                                                                                                    |                                                                                                    |                                                                                                    |                            |                                          |                                                                                                    |                                              |                                                                                                    |                                                                                                    |
| 53 2                                                                                                    |                                                                                                    |                                                                                                    |                                                                                                    |                                                                                                    |                                                                                                    |                                                                                                    |                                                                                                    |                                                                  |                                                                  |                                                                                                    |                                                                                                    |                                                                                                    |                                                                                                    |                                                         |                                                                                                    |                                                                                                    |                                                                                                    |                                                                                                    |                                                                                                    |                                                                                                    |                            |                                          |                                                                                                    |                                              |                                                                                                    |                                                                                                    |
|                                                                                                    |                                                                                                    |                                                                                                    |                                                                                                    |                                                                                                    |                                                                                                    |                                                                                                    |                                                                                                    |                                                                  |                                                                  |                                                                                                    |                                                                                                    |                                                                                                    |                                                                                                    |                                                         |                                                                                                    |                                                                                                    |                                                                                                    |                                                                                                    |                                                                                                    |                                                                                                    |                            |                                          |                                                                                                    |                                              |                                                                                                    |                                                                                                    |
|                                                                                                    |                                                                                                    |                                                                                                    |                                                                                                    |                                                                                                    |                                                                                                    |                                                                                                    |                                                                                                    |                                                                  |                                                                  |                                                                                                    |                                                                                                    |                                                                                                    |                                                                                                    |                                                         |                                                                                                    |                                                                                                    |                                                                                                    |                                                                                                    |                                                                                                    |                                                                                                    |                            |                                          |                                                                                                    |                                              |                                                                                                    |                                                                                                    |
|                                                                                                    |                                                                                                    |                                                                                                    |                                                                                                    |                                                                                                    |                                                                                                    |                                                                                                    |                                                                                                    |                                                                  |                                                                  |                                                                                                    |                                                                                                    |                                                                                                    |                                                                                                    |                                                         |                                                                                                    |                                                                                                    |                                                                                                    |                                                                                                    |                                                                                                    |                                                                                                    |                            |                                          |                                                                                                    |                                              |                                                                                                    |                                                                                                    |
|                                                                                                    |                                                                                                    |                                                                                                    |                                                                                                    |                                                                                                    |                                                                                                    |                                                                                                    |                                                                                                    |                                                                  |                                                                  |                                                                                                    |                                                                                                    |                                                                                                    |                                                                                                    |                                                         |                                                                                                    |                                                                                                    |                                                                                                    |                                                                                                    |                                                                                                    |                                                                                                    |                            |                                          |                                                                                                    |                                              |                                                                                                    |                                                                                                    |
|                                                                                                    |                                                                                                    |                                                                                                    |                                                                                                    |                                                                                                    |                                                                                                    |                                                                                                    |                                                                                                    |                                                                  |                                                                  |                                                                                                    |                                                                                                    |                                                                                                    |                                                                                                    |                                                         |                                                                                                    |                                                                                                    |                                                                                                    |                                                                                                    |                                                                                                    |                                                                                                    |                            |                                          |                                                                                                    |                                              |                                                                                                    |                                                                                                    |
| > Сл чис                                                                                                    | c   фор                                                                                                    | мат   окр                                                                                                    | сл меж                                                                                                    | Лист5                                                                                                    | Листб                                                                                                    | Лист7                                                                                                    | Лист8                                                                                                    |                                                                  |                                                                  |                                                                                                    |                                                                                                    |                                                                                                    |                                                                                                    |                                                         |                                                                                                    | 4                                                                                                    |                                                                                                    |                                                                                                    |                                                                                                    |                                                                                                    |                            |                                          |                                                                                                    |                                              |                                                                                                    |                                                                                                    |
| > Слчис                                                                                                    | c   фор                                                                                                    | мат   окр                                                                                                    | сл меж                                                                                                    | Лист5                                                                                                    | Листб                                                                                                    | Лист7                                                                                                    | Лист8                                                                                                    | (+)                                                              |                                                                  |                                                                                                    |                                                                                                    |                                                                                                    |                                                                                                    |                                                         |                                                                                                    | 4                                                                                                    |                                                                                                    |                                                                                                    |                                                                                                    |                                                                                                    |                            |                                          |                                                                                                    |                                              |                                                                                                    |                                                                                                    |
| Слчис                                                                                                    | c   ¢op                                                                                                    | мат   окр                                                                                                    | сл меж                                                                                                    | Лист5                                                                                                    | Листб                                                                                                    | Лист7                                                                                                    | Лист8                                                                                                    | ۲                                                                |                                                                  |                                                                                                    |                                                                                                    |                                                                                                    |                                                                                                    |                                                         | 1                                                                                                    | 4                                                                                                    |                                                                                                    |                                                                                                    |                                                                                                    |                                                                                                    |                            |                                          |                                                                                                    | UK 🚔                                         | 4 ( )   <sup>1</sup> + 1                                                                                                    | 19<br>04.03                                                                                                    |
| <ul> <li>Сл чис</li> <li>Сл чис</li> <li>Сл чис</li> </ul>                                                                                                    | c   фор                                                                                                    | мат   окр                                                                                                    | сл меж                                                                                                    | Лист5                                                                                                    | Листб                                                                                                    | Лист7                                                                                                    | Лист8                                                                                                    | ÷                                                                |                                                                  |                                                                                                    |                                                                                                    |                                                                                                    |                                                                                                    | 4.03.21 - Ex                                            | : :                                                                                                    | 4                                                                                                    |                                                                                                    |                                                                                                    |                                                                                                    |                                                                                                    |                            |                                          |                                                                                                    | UK 🚎 .                                       |                                                                                                    | 19<br>04.03                                                                                                    |
| Сл чис                                                                                                    | с   фор                                                                                                    | мат   окр                                                                                                    | сл меж                                                                                                    | Лист5                                                                                                    | Листб                                                                                                    | Лист7                                                                                                    | Лист8                                                                                                    | ÷                                                                |                                                                  | Rue                                                                                                    | 0(6ca)                                                                                                    | ah Prove                                                                                                    | C<br>Piune k                                                                                                    | 4.03.21 - Ex                                            | cel                                                                                                    | ( )                                                                                                    |                                                                                                    |                                                                                                    |                                                                                                    |                                                                                                    |                            |                                          |                                                                                                    | UK 🚔 .                                       |                                                                                                    | 15<br>04.05                                                                                                    |
| Сл. чис                                                                                                    | с   фор                                                                                                    | мат   окр                                                                                                    | сл меж                                                                                                    | Лист5                                                                                                    | Листб                                                                                                    | Лисі7                                                                                                    | Данны                                                                                                    | e Pe                                                             | цензировая                                                       | ине Вид                                                                                                    | Office 1                                                                                                    | ab Powe                                                                                                    | C<br>Pivot +                                                                                                    | 4.03.21 - Ех<br>соманда                                 | сеl<br>Q Что вы                                                                                                    | «]                                                                                                    | елать?                                                                                                    |                                                                                                    |                                                                                                    | 40                                                                                                    |                            |                                          |                                                                                                    |                                              | - () -                                                                                                    | 12<br>04.02                                                                                                    |
| Сл. чис<br>Сл. чис<br>Главная<br>ссеss                                                                                                    | с фор<br>Меню                                                                                                    | мат окр                                                                                                    | сл меж                                                                                                    | Лист5                                                                                                    | Листб                                                                                                    | Лист7<br>Рормулы<br>запросы                                                                                                    | Лист8  <br>Ланны<br>Данны                                                                                                    | •<br>• Pe                                                        | цензировая<br>Подколюче<br>Свойства                              | ине Вид<br>чиля <sub>А.J.</sub>                                                                                                    | Office 1                                                                                                    | ab Powe                                                                                                    | с<br>Річот н<br>Очистить<br>Повторите                                                                                                    | 4.03.21 - Ex<br>іоманда                                 | ددا<br>2 باره ۵۵<br>ا                                                                                                    | «<br>« хотите сд<br>Мгновенн<br>Удалить ду                                                                                                    | елать?<br>ре заполне<br>бликаты                                                                                                    | ние <u>1</u> -е Ко<br>с <u>2</u> от                                                                                                    | нсолидаци                                                                                                    | 18                                                                                                    |                            |                                          |                                                                                                    |                                              | руппирова                                                                                                    | 18<br>04.0<br>ТЬ ~                                                                                                    |
| Слчис<br>Главная<br>ссеяз<br>нтернета<br>из<br>кста                                                                                                    | с фор<br>Менка<br>Других<br>чников *                                                                                                    | мат окр                                                                                                    | сл меж<br>Разме<br>ощине<br>сало                                                                                                    | Лист5                                                                                                    | листб<br>инцы С<br>Показать<br>Из таблиц<br>о Последни                                                                                                    | Лист7<br>Рормулы<br>запросы<br>ды<br>не источн                                                                                                    | Данны<br>Данны<br>обно<br>всс                                                                                                    | e Pe                                                             | цензировая<br>Подключе<br>Свойства<br>Изменить                   | ие Вид<br>1969 (д.)<br>1893 (д.)                                                                                                    | Оffice 1<br>ДАЛ<br>Сортировка                                                                                                    | ab Powe                                                                                                    | с<br>Річот и<br>Очистить<br>Повторить<br>Дополните                                                                                                    | 4.03.21 - Ех<br>соманда<br>Льно сто                     | cel<br>Q 4ro se<br>Ser no Bill<br>Sector No Bill<br>Sector No Bill<br>Se                                                                                                    | « ]<br>« хотите сд<br>Мгновенн-<br>Удалить ду<br>Проверка,                                                                                                    | елать?<br>се заполне<br>бликаты<br>данных т                                                                                                    | ние 📴 Ко<br>сс От<br>Ю Ул                                                                                                    | нсолидаци<br>ношения<br>равление і                                                                                                    | 1я<br>моделью р                                                                                                    | данных                     | Анализ *                                 | Ш                                                                                                    |                                              | руппирова<br>азгруппир                                                                                                    | 12<br>04.0<br>ть ~<br>ть тала тала                                                                                                    |
| Сл чис<br>Главная<br>ссезя<br>Ссезя<br>Изриста<br>Изриста<br>Получение в                                                                                                    | с фор<br>Менко<br>Других<br>чников -<br>внешних                                                                                                    | мат окр<br>Вставка<br>Существу<br>подслюч<br>занных                                                                                                    | сл меж<br>Разме<br>ощие<br>Со<br>загл                                                                                                    | Лист5<br>ТКа стран<br>Дать<br>рос + Сс<br>Скачат                                                                                                    | листб<br>ищы С<br>Показать<br>Из таблик<br>Последни<br>ть & преобр                                                                                                    | Лист7<br>Формулы<br>запросы<br>ды<br>ке источн<br>разовать                                                                                                    | Данны<br>Данны<br>Обнов<br>все                                                                                                    | е Ре                                                             | цензировая<br>Подключе<br>Свойства<br>Изменить<br>ючения         | иие Вид<br>чил А⊥<br>вязи А↓                                                                                                    | Оffice 1<br>ДАЛ<br>Сортировка<br>Сортировка                                                                                                    | ав Роже<br>Фильтр 7                                                                                                    | с<br>Річот И<br>Повторить<br>Дополните<br>интр                                                                                                    | 4.03.21 - Ех<br>соманда<br>Лъно сто                     | сеі<br>учто вы<br>жст по<br>ллбцам Бо́                                                                                                    | «<br>м хотите сду<br>Мгновенни<br>Удалить ду<br>Проверка,                                                                                                    | елать?<br>срать?<br>бликаты<br>данных т<br>Работа                                                                                                    | ние ⊪•¤Ко<br>¤3⊖т<br>ЮУл<br>Сданными                                                                                                    | нсолидаци<br>ношения<br>равление г                                                                                                    | 1я<br>моделью д                                                                                                    | данных                     | Анализ сели                              | ш<br>что Ли<br>~ протноз                                                                                                    |                                              | руппирова<br>азгруппир<br>Іромежуто<br>Струст                                                                                                    | 15<br>04.0<br>ть ~<br>чный итс<br>ира                                                                                                    |
| <ul> <li>Сл час</li> <li>Главнав</li> <li>Ссезя</li> <li>Інтернета</li> <li>Из ссезя</li> <li>Из ссезя</li> <li>Получение</li> <li>Получение</li> <li>Сли час</li> </ul>                                                                                                    | с фор<br>Меню<br>Других<br>чников ч<br>внешних                                                                                                    | мат окр<br>Вставке<br>Существу<br>подключа<br>цанных                                                                                                    | сл меж<br>Разме<br>ощие<br>со<br>со<br>со<br>со<br>со<br>со<br>со<br>со<br>со<br>со<br>со<br>тима<br>Со<br>со<br>со<br>и меж                                                                                                    | Лист5<br>ТКа стран<br>мать<br>рос - Со<br>Скачат<br>35                                                                                                    | Листб<br>Ицы (<br>Показать<br>Из таблиц<br>Последни<br>ть & преобр                                                                                                    | Лист7<br>Формулы<br>запросы<br>цы<br>ее источн<br>разовать                                                                                                    | Данны<br>Данны<br>Обно<br>все                                                                                                    | е Ре                                                             | цензировал<br>Подключе<br>Свойства<br>Изменить<br>почения        | ие Вид<br>чия А.)<br>связи А.)                                                                                                    | оffice 1<br>А.А.<br>Сортировка<br>Сор                                                                                                    | ав Роже<br>Фильтр 7<br>Этировка и фи                                                                                                    | С<br>Річот н<br>Очистить<br>Повторить<br>Дополните<br>ильтр                                                                                                    | 4.03.21 - Ех<br>соманда<br>льно<br>тс                   | се!<br>♀ что вс<br>жст по<br>ллбцам Б                                                                                                    | <ul> <li>хотите сд<br/>м хотите сд<br/>Мгновенни<br/>Удалить ду<br/>Проверка,</li> </ul>                                                                                                    | елать?<br>De заполне<br>бликаты<br>данных т<br>Работа                                                                                                    | ние ∄=¤ Ко<br>¤ <sup>0</sup> <sub>4</sub> От<br>⊮ Ул<br>с данными                                                                                                    | нсолидаци<br>ношения<br>равление и                                                                                                    | ля<br>моделью р                                                                                                    | данных                     | Анализ '                                 | Ш<br>ччто Ли<br>прогноз                                                                                                    |                                              | руппирова<br>Іазгруппир<br>Іромежуто<br>Структ                                                                                                    | 19<br>04.03<br>ть ~<br>овать ~<br>чный ито<br>ура                                                                                                    |
| <ul> <li>Сл час</li> <li>Гланав</li> <li>Ссез</li> <li>Гланав</li> <li>Ссез</li> <li>Ката исто</li> <li>Получение</li> <li>Получение</li> <li>СЛИ          <ul> <li>Получение</li> <li>Сли и</li> <li>Сли и</li> <li>Сли и</li> <li>Сли и</li> <li>Сли и</li> <li>Сли и</li> </ul> </li> </ul>                                                                                                    | с фор<br>Менко<br>Других<br>чников -<br>внешних<br>х                                                                                                    | мат окр<br>Вставие<br>существу<br>подключ<br>цанных                                                                                                    | сл меж<br>Разме<br>ощие<br>со<br>ения<br>Зап<br>=Лист715                                                                                                    | Лист5<br>К<br>Тка стран<br>рос - С<br>Скачат<br>35                                                                                                    | Листб<br>ищы С<br>Показать<br>Из таблиц<br>Последни<br>ть & преобр                                                                                                    | Лист7<br>Формулы<br>запросы<br>цы<br>ее источн<br>разовать                                                                                                    | Лист8<br>Данны<br>Аданны<br>Обно<br>все                                                                                                    | е Ре<br>Занть В<br>Поди.                                         | цензировая<br>Подключе<br>Свойства<br>Измения<br>ючения          | ине Вид<br>чил Аџ<br>вязи Аџ                                                                                                    | оffice Т<br>А́А́<br>Сортировка<br>Сор                                                                                                    | ав Роме<br>Фильтр 7<br>Утироека и фи                                                                                                    | с<br>Річот и<br>Повторить<br>Дополните<br>льтр                                                                                                    | 4.03.21 - Ех<br>соманда<br>лъно [[<br>Тк                | сеі<br>У Что вы<br>жат по<br>элбцам                                                                                                    | « ]<br>« хотите сд<br>Мгновенн<br>Удалить ду<br>Проверка ,                                                                                                    | елать?<br>Осе заполне<br>бликаты<br>данных т<br>Работа                                                                                                    | ние В+вКо<br>¤Сот<br>уп<br>уп<br>с данными                                                                                                    | нсолидаци<br>ношения<br>равление і                                                                                                    | 1я<br>Моделью р                                                                                                    | данных                     | Анализ "<br>если"<br>П                   | Ш<br>ічто Ли<br>у прогр<br>рогноз                                                                                                    |                                              | руппирова<br>азгруппир<br>Тромежуто<br>Структ                                                                                                    | 19<br>19<br>04.03<br>ть ~<br>окать ~<br>чный ито<br>ура                                                                                                    |
| Сл чис<br>Главная<br>ссезя<br>Карнета<br>Из<br>СССИ ч<br>З.21 • С<br>М                                                                                                    | с фор<br>Менко<br>Другов<br>чников<br>к<br>Са_Пре                                                                                                    | мат окр<br>Вставия<br>Существу<br>подслоч<br>цанных<br>• <i>f</i> r                                                                                                    | сл меж<br>Разие<br>ощие<br>со<br>ения<br>Зап<br>=Лист715                                                                                                    | Лист5<br>ТКа стран<br>рос - Со<br>Скачат<br>35                                                                                                    | Листб<br>ищы С<br>Показать<br>Из таблиц<br>Последни<br>ь & преобр                                                                                                    | Лист7<br>Рормулы<br>запросы<br>ды<br>не источн<br>разовать<br>G                                                                                                    | Лист8<br>Данны<br>Данны<br>Обно<br>все                                                                                                    | е Ре<br>Эрить<br>Поди                                            | цензировая<br>Подилюче<br>Свойства<br>Изменить<br>вочения        | ие Вид<br>зыя А.Э<br>вязи А.Э                                                                                                    | а Оffice Т<br>АА<br>Сортировка<br>Сор                                                                                                    | аb Роже<br>Фильтр 7<br>Утировка и фи                                                                                                    | с<br>Рімот +<br>Очистить<br>Дополните<br>ильтр                                                                                                    | 4.03.21 - Ех<br>соманда<br>П.<br>стс                    | се!<br>Се!<br>Се!<br>Сенто вы<br>васт по<br>вна<br>васт по<br>вна<br>васт по<br>вна<br>васт<br>по<br>вна<br>васт<br>вна<br>васт<br>вна<br>васт<br>васт<br>вас   | <                                                                                                    | елать?<br>Фе заполне<br>бликаты<br>данных ~<br>Работа<br>В                                                                                                    | ние В=¤Ко<br>сВот<br>⊛Ул<br>с данными                                                                                                    | нсолидаци<br>ношения<br>равление т                                                                                                    | ля<br>моделью р                                                                                                    | ąанных                     | Анализ <sup>1</sup><br>если <sup>*</sup> | Ш<br>Чито Ли<br>• прогноз                                                                                                    |                                              | руппирова<br>азгруппир<br>Іромежуто<br>Структ                                                                                                    | 19<br>04.03<br>ть ~<br>овать ~<br>чный ито<br>ура                                                                                                    |
| <ul> <li>Сл чис</li> <li>Гленая</li> <li>Гленая</li> <li>Колония</li> <li>Колония</li> <l< td=""><td>с фор<br/>Менко<br/>Других<br/>ж<br/>Сп_Пре</td><td>мат окр<br/>Вставие<br/>Существу<br/>анных<br/>У fr<br/>Vi</td><td>сл меж<br/>Разие<br/>ощие Со<br/>елия Со<br/>ал<br/>=Лист715</td><td>Лист Стран</td><td>Листб<br/>Показать<br/>Из таблик<br/>Лосладии<br/>к &amp; преобр<br/>F<br/>M2</td><td>Лист7<br/>Роркулы<br/>запросы<br/>дм<br/>те источн<br/>разовать<br/>G<br/>Xi2</td><td>Лист8<br/>Данны<br/>Обно<br/>все<br/>Н<br/>Хі2*Р</td><td>e Pe<br/>Surr<br/>Roques</td><td>цензировал<br/>Подключе<br/>Свойства<br/>Изменитя<br/>Ј</td><td>ие Вид<br/>вязи д.<br/>К<br/>D</td><td>оббасти обращите и обращите и обращите и обращите и обращите и обращите и обращите и обращите и обращите и обра<br/>Сортировка<br/>Сортировка<br/>Сортировка<br/>Сортировка<br/>Сортировка<br/>Сортировка<br/>Сортировка</td><td>аb Роме<br/>Фильтр Т<br/>У</td><td>С<br/>Ріхот Н<br/>Очистить<br/>Дополните<br/>имтр</td><td>4.03.21 - Ех<br/>соманда<br/>льно [<br/>Те<br/>сте</td><td>се СССССССССССССССССССССССССССССССССССС</td><td>« стите сд<br/>м хотите сд<br/>Мгновенни<br/>Удалить ду<br/>Проверка,</td><td>елать?<br/>ре заполне<br/>бликаты<br/>данных *<br/>Работа</td><td>эние В-¤Ко<br/>¤Зот<br/>ВУл<br/>сданными</td><td>нсолидаци<br/>ношения<br/>равление г</td><td>ля<br/>моделью р</td><td></td><td>Анализ '<br/>если'</td><td>Ш<br/>Ччто Ли<br/>у прогноз</td><td></td><td>руппирова<br/>азгруппир<br/>Іромекуто<br/>Структ</td><td>19<br/>04,53<br/>ть *<br/>са,53<br/>са,53<br/>са,53<br/>са,53<br/>са,53<br/>са,53<br/>са,53<br/>са,53<br/>са,53<br/>са,53<br/>са,53<br/>са,53<br/>са,53<br/>са,53<br/>са,53<br/>са,53<br/>са,53<br/>са,55<br/>са,55<br/>са,</td></l<></ul>                                                                                                    | с фор<br>Менко<br>Других<br>ж<br>Сп_Пре                                                                                                    | мат окр<br>Вставие<br>Существу<br>анных<br>У fr<br>Vi                                                                                                    | сл меж<br>Разие<br>ощие Со<br>елия Со<br>ал<br>=Лист715                                                                                                    | Лист Стран                                                                                                    | Листб<br>Показать<br>Из таблик<br>Лосладии<br>к & преобр<br>F<br>M2                                                                                                    | Лист7<br>Роркулы<br>запросы<br>дм<br>те источн<br>разовать<br>G<br>Xi2                                                                                                    | Лист8<br>Данны<br>Обно<br>все<br>Н<br>Хі2*Р                                                                                                    | e Pe<br>Surr<br>Roques                                           | цензировал<br>Подключе<br>Свойства<br>Изменитя<br>Ј              | ие Вид<br>вязи д.<br>К<br>D                                                                                                    | оббасти обращите и обращите и обращите и обращите и обращите и обращите и обращите и обращите и обращите и обра<br>Сортировка<br>Сортировка<br>Сортировка<br>Сортировка<br>Сортировка<br>Сортировка<br>Сортировка                                                                                                    | аb Роме<br>Фильтр Т<br>У                                                                                                    | С<br>Ріхот Н<br>Очистить<br>Дополните<br>имтр                                                                                                    | 4.03.21 - Ех<br>соманда<br>льно [<br>Те<br>сте          | се СССССССССССССССССССССССССССССССССССС                                                                                                    | « стите сд<br>м хотите сд<br>Мгновенни<br>Удалить ду<br>Проверка,                                                                                                    | елать?<br>ре заполне<br>бликаты<br>данных *<br>Работа                                                                                                    | эние В-¤Ко<br>¤Зот<br>ВУл<br>сданными                                                                                                    | нсолидаци<br>ношения<br>равление г                                                                                                    | ля<br>моделью р                                                                                                    |                            | Анализ '<br>если'                        | Ш<br>Ччто Ли<br>у прогноз                                                                                                    |                                              | руппирова<br>азгруппир<br>Іромекуто<br>Структ                                                                                                    | 19<br>04,53<br>ть *<br>са,53<br>са,53<br>са,53<br>са,53<br>са,53<br>са,53<br>са,53<br>са,53<br>са,53<br>са,53<br>са,53<br>са,53<br>са,53<br>са,53<br>са,53<br>са,53<br>са,53<br>са,55<br>са,55<br>са, |
| <ul> <li>Сл чис</li> <li>Главная</li> <li>Главная</li> <li>Коликая</li> <li>Коликая</li></ul>                                                                                                    | с фор<br>Менко<br>Других<br>аругих<br>жнешних<br>х<br>Сп.Пре                                                                                                    | мат окр<br>Вставике<br>Существу<br>подслюч<br>данных<br>с С С С<br>С С С<br>С С С<br>С С С<br>С С С<br>С С С С<br>С С С С С С                                                                                                    | сл меж<br>Разме<br>ения<br>=Лист7IS<br>в В<br>3333 0,36                                                                                                    | Лист5                                                                                                    | Листб                                                                                                    | Лист7<br>Вормулы<br>запросы<br>ам<br>е источни<br>им<br>се источни<br>се источни<br>и<br>и<br>и<br>и<br>се источни<br>се источни<br>и<br>и<br>и<br>и<br>и<br>и<br>и<br>и<br>и<br>и<br>и<br>и<br>и<br>и<br>и<br>и<br>и<br>и                                                                                                    | Данны<br>Данны<br>Обно<br>все<br>Н<br>Хі2*Р<br>4,033333                                                                                                    | е Ре<br>Вить<br>Поди:<br>I                                       | цензировая<br>Подключе<br>Свойства<br>Свойства<br>Измения<br>Ј   | ие Вид<br>амя А.<br>аязи Я.<br>В<br>D<br>1166,55                                                                                                    | Оffice 1<br>ДА<br>Сортировка<br>Сор<br>Ц<br>Ц<br>5<br>5<br>150,9566                                                                                                    | ab Powe<br>Punatp T<br>TWPOSKA II O                                                                                                    | С<br>Ріхот В<br>Очистить<br>Дополните<br>льтр<br>N                                                                                                    | 4.03.21 - Ех<br>соманда<br>льно [<br>Та<br>сто          | се!<br>У что вы<br>жст по<br>ллбцам<br>Р                                                                                                    | <ul> <li>«</li> <li>« хотите сда</li> <li>Мгновенни</li> <li>Удалить ду</li> <li>Проверка,</li> <li>Q</li> <li>1</li> <li>1</li> </ul>                                                                                                    | елать?<br>ое заполне<br>бликаты<br>данных *<br>Работа<br>11<br>12                                                                                                    | ние В=¤Ко<br>¤В от<br>№ Ул<br>с данными                                                                                                    | нсолидаци<br>ношения<br>равление :                                                                                                    | ля<br>моделью р<br>S                                                                                                    | данињи                     | Анализ <sup>°</sup><br>если"             | ш<br>ічто Ли<br>прогр                                                                                                    |                                              | руппирова<br>азгруппир<br>Іромекуто<br>Структ                                                                                                    | 19<br>04.63<br>Ть *<br>льть *<br>льть *<br>льть *<br>льть *<br>льть *                                                                                                    |
| <ul> <li>Сл чис</li> <li>Глазная</li> <li>Глазная</li> <li>Колучение в<br/>Сли ч</li> <li>Сли ч</li> <li>Вада ч</li> <li>Вада ч</li> <li></li></ul>                                                                                                    | с фор<br>Менко<br>Других<br>аругих<br>внешних<br>Сл.Пре                                                                                                    | мат окр<br>Вставка<br>Существу<br>подслоч<br>цанных<br>У fr<br>Г<br>С D<br>VI P<br>VI P<br>VI P<br>VI Q0,03                                                                                                    | сл меж<br>Разме<br>ощие<br>со<br>ал<br>=Лист715<br>Е<br>М<br>3333<br>0,36<br>3333                                                                                                    | Лист5                                                                                                    | Листб<br>инцы С<br>Показать<br>Из таблиц<br>Последини<br>последини<br>как преобр<br>F<br>M2<br>134444<br>0,16                                                                                                    | Лист<br>Эсричулы<br>Запросы<br>М<br>се источни<br>кточни<br>С<br>С<br>С<br>С<br>С<br>С<br>С<br>С<br>С<br>С<br>С<br>С<br>С                                                                                                    | Аанны<br>Данны<br>Обно<br>все<br>И<br>И<br>И<br>()<br>()<br>()<br>()<br>()<br>()<br>()<br>()<br>()<br>()<br>()<br>()<br>()                                                                                                    | e Pe<br>Surr<br>Toop:<br>I                                       | цензировая<br>Подключе<br>Свойства<br>Изменить<br>вочения        | ие Вид<br>ил Аџ<br>Валзи Аџ<br>К<br>D<br>1166,55                                                                                                    | Оffice 1<br>АА<br>Сортировка<br>Сортировка<br>Сор<br>150,9566                                                                                                    | ав Роже<br>Флльтр у<br>Утировка и фл                                                                                                    | С<br>Річот Э<br>Очистить<br>Дополните<br>льтр<br>N                                                                                                    | 4.03.21 - Ех<br>соманда<br>льно Т<br>стс                | ccl<br>Q 4tro sec<br>interpretation of the second<br>sect no<br>production of the second<br>p                                                                                                    | <                                                                                                    | елать?<br>Ос заполне<br>бликаты<br>данных *<br>Работа<br>R<br>11<br>22<br>6                                                                                                    | ние В-ФКо<br>ССВОТ<br>Ул<br>с данными                                                                                                    | нсолидация<br>ношения                                                                                                    | ля<br>моделью р<br>S                                                                                                    | данињи                     | Анализ "<br>если"<br>П                   | Ш Полинание и полинание и полинание<br>Полинание и полинание и полинание и полинание и полинание и полинание и полинание и полинание и полинание и пол                                                                                                    |                                              | руппирова<br>азгруппир<br>Іромекуто<br>Структ                                                                                                    | 15<br>04.57<br>Ть                                                                                                    |
| ссез<br>Гланка<br>ссез<br>321 • 0<br>321 • 0<br>3210 • 0<br>321 • 0<br>321                                                                                                    | с фор<br>Менко<br>Других<br>Аругих<br>Внешних<br>Сл.Про                                                                                                    | мат окр<br>Вставка<br>Существу<br>одолосу<br>цанных<br>✓ Я.<br>Существу<br>существу<br>суще<br>существу<br>существу<br>существу<br>существу<br>существу<br>существу<br>существу<br>существу<br>существу<br>существу<br>существу<br>существу<br>существу<br>существу<br>существу<br>суще<br>суще<br>суще<br>суще<br>суще<br>существу<br>существу<br>существу<br>существу<br>существу<br>существу<br>существу<br>существу<br>существу<br>существу<br>существу<br>суще<br>суще<br>суще<br>суще<br>суще<br>суще<br>суще<br>сущ                                                                      | сл меж<br>Разме<br>сния<br>=Лист7IS<br>=Лист7IS<br>азаз<br>3333 0,53<br>3333 0,53                                                                                                    | Лист<br>Кастран<br>ткастран<br>ткастран<br>ткастран<br>ткастран<br>скачат<br>35<br>5667 0,<br>0,4<br>0,4<br>3333 0,<br>0,4<br>667 0,<br>0,4<br>13333 0,<br>0,4<br>13333 0,<br>0,4<br>1,4<br>1,4<br>1,4<br>1,4<br>1,4<br>1,4<br>1,4<br>1                                                                                                    | Листб<br>Мица С<br>Показать<br>Из таблика<br>Последника<br>Последника<br>В акноно<br>В акноно<br>В ак                                                                                                    | Лист<br>Сермулы<br>Запросы<br>да<br>се источни<br>кисачни<br>кисачни<br>се источни<br>кисачни<br>се источни<br>кисачни<br>се источни<br>се источни<br>с                                                                                                    | Авнны<br>Авнны<br>ККИ<br>Обно<br>все<br>И<br>Хі2*Р<br>4,033333<br>4,8<br>8,533333                                                                                                    | e Pe<br>Surre<br>Toque                                           | ценикрован<br>Подключе<br>Свойства<br>Изменить<br>зочения        | ие Вид<br>аязи д⊥↓<br>К<br>D<br>1166,55                                                                                                    | Сортноека<br>Сортноека<br>Сортноека<br>Сортноека<br>Сортноека<br>Сортноека<br>Сортноека<br>Сортноека<br>Сортноека<br>Сортноека<br>Сортноека<br>Сортноека<br>Сортное сортноека<br>Сортное сортноека<br>Сортное сортноека<br>Сортное сортноека<br>Сортное сортноека<br>Сортное сортноека<br>Сортноека<br>Сортнос | sb Powe<br>Dunistry 5<br>Truppeska in Out                                                                                                    | с<br>Річот Н<br>Очистить<br>Повторить<br>Дополните<br>изтр                                                                                                    | 4.03.21 - Бх<br>Соманда<br>Ланго<br>С                   | се!<br>О Что вы<br>Ссе!<br>С Что вы<br>С Что вы<br>С Чт                                                                                                    | «  <br>Илгювенны<br>Проверка,<br>1<br>1<br>1                                                                                                    | елять?<br>20 Заполнова<br>ранных                                                                                                    | ние 🖿 Ко<br>с данными                                                                                                    | нсолидация<br>ношения<br>ношения<br>ношения                                                                                                    | ая<br>моделью /                                                                                                    | данных                     | Анализ'<br>если'<br>П                    | The second second secon |                                              | руппирова<br>азгруппир<br>Іромекуто<br>Структ                                                                                                    | 15 04.02<br>ТБ ° 04.02                                                                                                    |
| Сл чис<br>Сл чис<br>Сол чис<br>Соленка<br>Соленка<br>Соле                                                                                                    | с фор<br>Менко<br>Другак<br>Аругак<br>Х<br>Са.Пре                                                                                                    | мат окр<br>Вставка<br>существу<br>подолюч<br>анных<br>и fr<br>с<br>с<br>и р<br>ц<br>с,0,03<br>ц<br>0,03<br>ц<br>0,03<br>ц<br>0,03                                                                                                    | сл меж<br>Размее<br>Размее<br>Состан<br>Состан<br>Соста   | Лисс<br>Кастран<br>ткастран<br>ткастран                                                                                                    | Листб                                                                                                    | Лист7<br>Ворхулы<br>запросы<br>ди<br>не источни<br>ни<br>к<br>к<br>121<br>121<br>144<br>256<br>289<br>361                                                                                                    | Данны<br>Данны<br>4,03333<br>4,8<br>8,533333<br>9,633333<br>1,2,03333                                                                                                    | e Pe<br>Serro Control<br>I                                       | ценировая<br>Подглоче<br>Свойства<br>Измения<br>Ј                | ие Вид<br>вял д.<br>вялзи д.<br>К<br>D<br>1166,55                                                                                                    | Оffice 1<br>Сортировка<br>Сортировка<br>Сорти                                                                                                    | аb Роме<br>Фильтр 7<br>Ттировка и фл                                                                                                    | С<br>Річот І<br>Очистить<br>Повторить<br>Дополните<br>льтр                                                                                                    | 4 03 21 - Ex<br>4 03 21 - Ex<br>10008404<br>778470<br>0 | :<br>Ссе!<br>Ссе!<br>Сс | е « )<br>и хотите сани<br>Игновения<br>Проверка ,<br>1<br>1<br>1<br>1<br>1<br>1<br>1<br>1<br>1<br>1<br>1<br>1<br>1                                                                                                    | слать?<br>Эсе заполнето<br>Работа<br>11<br>12<br>12<br>12<br>12<br>12<br>12<br>12<br>12<br>12<br>12<br>12<br>12                                                                                                    | ние По Ко<br>по то то то то то то то то то то то то то                                                                                                    | нсолидацияния<br>ношения<br>равление п                                                                                                    | ля<br>моделью /<br>S                                                                                                    | аданињих<br>С              | Анализ "если"<br>если"<br>П              | ш<br>т<br>т<br>т<br>т<br>т<br>т<br>т<br>т<br>т<br>т<br>т<br>т<br>т                                                                                                    |                                              | руппирова<br>азгруплир<br>Іромекуто<br>Структ<br>2,28153                                                                                                    | 15 04.62<br>ть -<br>овать -<br>овать -<br>ура<br>32,9<br>5075                                                                                                    |
| Сп чис<br>Главная<br>Косезя<br>Колучение в<br>ССЛИ ч<br>СЛИ ч<br>1<br>30 11<br>12<br>16<br>17<br>19<br>22                                                                                                    | к фор                                                                                                    | мат окр<br>Встаник<br>Существу<br>поделося<br>цанных<br>У fr<br>0,033<br>L 0,033<br>L 0,033<br>L 0,033                                                                                                    | сл меж<br>Разме<br>социе<br>социе<br>социе<br>социе<br>социе<br>социе<br>социе<br>социе<br>социе<br>социе<br>социе<br>социе<br>социе<br>социе<br>сос<br>сос<br>сос<br>сос<br>сос<br>сос<br>сос<br>со                                                                                                    | Лист5                                                                                                    | Листб<br>Мицы С<br>Показать та<br>Посазать та<br>Посазать та<br>По                                                                                                    | Лист7<br>Дорхуды<br>запросы<br>запросы<br>им<br>ки<br>се источни<br>им<br>ки<br>256<br>259<br>259<br>259<br>269<br>269<br>269<br>269<br>269<br>269<br>269<br>26                                                                                                    | Данныя<br>Данныя<br>нки<br>Ч<br>4,03333<br>4,8<br>8,53333<br>9,63333<br>12,0333                                                                                                    | e Pe<br>E Pi<br>E Toque                                          | цекировал<br>Подолюче<br>Свойства<br>Узменить<br>зочения         | ие Виде<br>1983 А.<br>Волони А.<br>Волони В.<br>Волони А.<br>Волони А.<br>Волони А.<br>Волони А.<br>Волони А.<br>Волони А.<br>Волони А.<br>Волони А.<br>Волони А.<br>Волони А.<br>Волони А.<br>Волони А.<br>Волони А.<br>Волони А.<br>Волони В.<br>Волони А.<br>Волони А.<br>Волони В.<br>Волони В.<br>Волони В.<br>Волони В.<br>Волони В.<br>Волони В.                                                                                                    | Сортировка<br>Сортировка<br>Сортировска<br>Сортировска<br>Сортировска<br>Сортировска<br>Сортировска<br>Сортировска<br>Сортировска<br>Сортировска<br>Сортировска<br>С                                           | ар Ромс<br>Фильтр Т<br>Фильтр Т<br>ттировка и фи                                                                                                    | с с<br>Річест – )<br>Очинстить<br>Повторить<br>Повтори<br>Повторить<br>Повторить<br>Повтори<br>Повтори<br>Повтори<br>Повтори<br>Повтори<br>Повтори<br>Повтори<br>Повтори<br>Повтори | 4.03.21 - Ех.<br>Тольно<br>С                            | cel<br>Q Hoa as<br>Ker no Ha<br>Andreau B                                                                                                    | <ul> <li>4</li> <li>4</li></ul>                                                                                                    | елять?<br>De заполнения -<br>Работа<br>данных -<br>Работа<br>1<br>1<br>1<br>2<br>2<br>6<br>6<br>7<br>7<br>9<br>9<br>9<br>9<br>2<br>2<br>2<br>3                                                                                                    | нике III-е Ко<br>ке до стадо с<br>Средни<br>Медиа                                                                                                    | исолидаци<br>равление и<br>ртная ощ<br>на                                                                                                    | чя<br>моделько /<br>S<br>цибка                                                                                                    | даниных                    | Анало з<br>если<br>п                     | на при при при при при при при при при при                                                                                                    |                                              | руппирова<br>авгруппирова<br>Структу<br>2,28153                                                                                                    | 16 он от он от от от от от от от от от от от от от                                                                                                    |
| Сл чис<br>Глана<br>Глана<br>Сл чис<br>Глана<br>Кссез<br>Кссез                                                                                                    | меню<br>Арутика<br>арутика<br>к<br>Сп.Прес                                                                                                    | Стания оф<br>Стания<br>Стания<br>Ст | Сл меж<br>Размее<br>авта<br>авта<br>Содина<br>Содина<br>С | Лист5                                                                                                    | Ликтб<br>Мица<br>Госазать<br>Последни<br>Последни<br>Последни<br>М2<br>134444<br>0,16<br>М2<br>134444<br>221111<br>401111<br>2351111<br>401111<br>6 ос                                                                                                    | Лист7<br>Рормулыт<br>запросы<br>да<br>ки<br>с с сточн<br>им<br>с с сточн<br>им<br>с с с<br>хи2<br>121<br>121<br>124<br>124<br>256<br>289<br>361<br>226<br>289<br>361<br>226<br>289<br>361<br>226<br>289<br>267<br>276<br>276<br>276<br>276<br>276<br>276<br>276<br>276<br>276                                                                                                    | Лися<br>Данны<br>Сбист<br>ссі<br>Казазаз<br>4, 8, 53333<br>4, 8, 53333<br>4, 8, 53333<br>4, 8, 53333<br>4, 6, 53333<br>4, 6, 53333<br>4, 6, 53333<br>4, 6, 53333<br>4, 6, 53333<br>4, 6, 53333<br>4, 6, 53333<br>4, 6, 53333<br>4, 6, 53333<br>4, 6, 53333<br>4, 6, 53333<br>4, 6, 53333<br>4, 6, 53333<br>4, 6, 53333<br>4, 6, 5333<br>4, 6, 5333<br>4, 6, 533<br>4, 6, 545<br>4, 6, 557<br>4, 6, 5577<br>4, 6, 55777777777777777777777777777777777                                                                                                    | e Pe<br>Santa<br>I                                               | цениировал<br>Поделоче<br>Изменить<br>Ј                          | ие Види<br>кия<br>вали й<br>Сали<br>К<br>D<br>11165,55                                                                                                    | Сортировка<br>Сортировка<br>Сортировка<br>Сортировка<br>Сор<br>Ц<br>5<br>5<br>150,9566<br>М=ЕХІРІ<br>D=БХ2Р-М                                                                                                    | аb Роме<br>Фильтр 7<br>Отпроека и фи<br>57<br>2                                                                                                    | С С<br>Рист )<br>Очислить<br>Поеторият<br>Инэтр<br>N                                                                                                    | 4.03.21 - Ex<br>олында<br>Лавно<br>О                    | ι  <br>γ τηο εκ<br>κατ πο<br>μ<br>μ<br>μ<br>μ<br>μ<br>μ<br>μ<br>μ<br>μ<br>μ<br>μ<br>μ<br>μ                                                                                                    | е колите с ( )<br>Миновенника<br>Удалить ду<br>1<br>1<br>1<br>1<br>1<br>1<br>1<br>1<br>1<br>1<br>1<br>1<br>1<br>1<br>1<br>1<br>1<br>1<br>1                                                                                                    | елать?<br>бликаты<br>аданных - Работа<br>11<br>12<br>12<br>13<br>13<br>13<br>14                                                                                                    | ние Пекко<br>се от се от се от се от се<br>от се от се от се от се от се от се от се<br>от се от се от се от се от се от се от се от се от се от се от се от<br>от се от се от се от се от се от се от се от се от се от се от се от се от се от се от се от се от се от се от<br>от се от се от се от се от се от се от се от се от се от се от се от се от се от се от се от се от се от се от<br>от се от се от се от се от се от се от се от се от се от се от се от се от се от се от се от се от се от се от с                                                                                                    | нсолидацияние<br>ношения<br>равление п<br>равление<br>равление<br>равле<br>равление<br>равление<br>ра<br>равление<br>равление<br>равление<br>равление<br>равление<br>равление<br>равление<br>равление<br>равление<br>равление<br>равление<br>равление<br>равление<br>равление<br>равление<br>равление<br>ровление<br>ровление<br>ровление<br>ровление<br>ровление<br>ровление<br>с<br>ровление<br>ровле<br>ровление<br>ровлени<br>ровление<br>ровлени          | ия<br>моделью р<br>S<br>сибка                                                                                                    | даниных                    | Анализ и<br>если"<br>П                   | н пропортноз                                                                                                    |                                              | <ul> <li>4)</li> <li>уралирова</li> <li>руалирова</li> <li>руалирова</li> <li>руалирова</li> <li>руалирова</li> <li>различение</li> <li>структу</li> <li>структу</li> <li>структу</li> <li>структу</li> <li>служа</li> </ul> | ть                                                                                                    |
| Сл чис<br>Гольной<br>Косезя<br>Корунние<br>ССЛИ ч і<br>А в<br>п Xi<br>30 11<br>12<br>16<br>17<br>19<br>22<br>23<br>26                                                                                                    | с фор<br>Менис                                                                                                    | сор     сор                                                                                                    | Сл меж<br>Разме<br>Разме<br>Сощие<br>Со<br>Со<br>Со<br>Со<br>Со<br>Со<br>Со<br>Со<br>Со<br>Со                                                                                                    | Лист5                                                                                                    | Листб<br>Посазать<br>Посазать<br>Посазать<br>В & преобр<br>Последнин<br>В & преобр<br>Последнин<br>В & преобр<br>Последнин<br>В & преобр<br>Последнин<br>В & преобр<br>В & преобр<br>В & прео                                                                                                    | Лист<br>Лист<br>Вормульт<br>запросы<br>запросы<br>им<br>не<br>источни<br>им<br>с<br>121<br>121<br>124<br>1256<br>289<br>361<br>2259<br>289<br>361<br>252<br>265<br>526<br>526<br>526<br>526<br>526<br>526<br>526<br>526                                                                                                    | Лист8<br>Аленныка<br>Обесба<br>вста<br>на<br>на<br>на<br>на<br>на<br>на<br>на<br>на<br>на<br>н                                                                                                    | e Pe<br>Surr<br>Toque<br>I                                       | ценирован<br>Подключенто<br>Подключенто<br>Изменять<br>Ј         | ие Видина<br>Видина<br>Видона<br>Видона<br>Видоно<br>Водоно<br>Водоно<br>Водо<br>Водо<br>Водоо<br>Водоо<br>Водо<br>Вод                                                                                                    | Office<br>Coproposation<br>Coproposation<br>S<br>150,9566<br>M=EXIPI<br>D=EX2P-M                                                                                                    | аb Ромс<br>Фильтр у<br>М<br>М<br>57<br>2                                                                                                    | ( )<br>Рисе )<br>Дополните<br>Дополните<br>М                                                                                                    | 4.03.221 - Бах<br>соизанда<br>Ланно Сто                 | cel<br>Q tho so<br>market<br>Market<br>P<br>P                                                                                                    | <ul> <li>а хотите сд.</li> <li>Далить ду далить ду далить ду далить ду далить ду далить ду далить ду далить ду далить ду далить ду далить ду далить ду далить ду далить ду далить ду далить ду дали и дали и да<br/></li></ul>                                                                                                    | елать?<br>2е заполнето<br>Работа<br>11<br>12<br>12<br>13<br>13<br>13<br>13<br>13<br>15<br>15<br>15                                                                                                    | нике ()==Кю<br>сё от сё от себото<br>() Улл<br>Средниции<br>Санидан<br>Мода<br>Стандая<br>Листен                                                                                                    | нсолидация<br>ношения<br>равление<br>равление<br>ра<br>равление<br>равление<br>ровление<br>ровление<br>ровление<br>ровление<br>ровление<br>ровление<br>ровление<br>ровление<br>рово<br>ровление<br>ровление<br>ровление<br>ровление<br>ровление<br>ро          | ала на во составли и составли и составли и составли и составли и составли и составли и составли и составли и с<br>В составли и составли и составли и составли и составли и составли и составли и составли и составли и составли и<br>В составли и составли и составли и составли и составли и составли и составли и составли и составли и составли и | аданных<br>С               | Аналоз                                   | ш                                                                                                    |                                              | уулпирова<br>азгруппиро<br>Структу<br>2,28153<br>12,4964<br>156 16                                                                                                    | ть *<br>одая<br>ть *<br>звать *<br>ть *<br>одая<br>ть *<br>одая<br>ть *<br>одая<br>ть *<br>одая<br>ть *<br>одая<br>ть *<br>одая<br>ть *<br>одая<br>ть *<br>одая<br>ть *<br>одая<br>ть *<br>одая<br>то то то то то то то то то то то то то т                                                                                                    |
| сл чис<br>Глевная<br>Слежная<br>Слежная<br>Ссеяз<br>Колучение в<br>Сли v<br>Получение в<br>Сли v<br>Сли v<br>Получение в<br>Сли v<br>Сли v<br>Сли и<br>Ссеяз<br>Ко<br>ссеяз<br>Ко<br>ссеяз<br>Сли и<br>Сли и<br>Ссеяз<br>Сли и<br>Ссеяз<br>Сли и<br>Сли и<br>Ссеяз<br>Сли и<br>Сли и<br>Ссеяз<br>Сли v<br>Сли v<br>Сли                                                                                                    | с фор<br>Менис<br>Других<br>других<br>Сл.Прс<br>Сл.Прс                                                                                                    | Ват окр<br>Встания<br>Существу-<br>подалия<br>С D<br>С D<br>С D<br>С С<br>С С<br>С С<br>С С<br>С С                                                                                                    | Сл меж<br>Размен<br>Социне<br>Сос<br>алт<br>Сос<br>Сос<br>Сос<br>Сос<br>Сос<br>Сос<br>Сос<br>Сос                                                                                                    | Лист5<br>ТКА СТРАНИ<br>ТКА СТРАНИ<br>ТКА СТРАНИ<br>ТКА СТРАНИ<br>Скачат<br>Скачат<br>35<br>56667 0,<br>0,4<br>0,4<br>0,4<br>3333 0,<br>3333 0,<br>3333 2,<br>2,55<br>56667 0,<br>2                                                                                                    | Листб<br>Материализа<br>Литариализа<br>Литариализ                                                                                                    | Ликст<br>Срумулы<br>3 апроса<br>3 апроса<br>4 ани<br>4 ани | Лист8<br>Даннык<br>К.2 <sup>12</sup><br>4,03333<br>16,1333<br>35,26667<br>62,5<br>22,5333<br>60                                                                                                    | e Pe<br>Surr<br>Topz                                             | цениюровая<br>Подключе<br>Изменить<br>Ј                          | ие Види<br>1948 இ.<br>2400 В.<br>1166,55                                                                                                    | Office 1           Image: Second second seco                                                                                                    | ab Powerstand                                                                                                    | C<br>Pivot I<br>Qonactura<br>"Qononiutre<br>Mononiutre<br>N                                                                                                    | 4 0.3.21 - Би<br>соизнаа<br>Лано Ст<br>О                | i<br>Q Ho as<br>KKT FO B<br>M<br>M<br>M<br>M<br>M<br>M<br>M<br>M<br>M<br>M<br>M<br>M<br>M<br>M<br>M<br>M<br>M<br>M<br>M                                                                                                    | е котите сд<br>Удалить ду до<br>Провення<br>1<br>1<br>1<br>1<br>1<br>1<br>1<br>1<br>1<br>1<br>1<br>1<br>1<br>1<br>1<br>1<br>1<br>1                                                                                                    | слать?<br>>>>>>>>>>>>>>>>>>>>>>>>>>>>>>>>>>>>>                                                                                                    | нике В-ФКОК<br>СВ-СКОС<br>Элл<br>Средни<br>Средни<br>Медиа<br>Ссанда<br>Асклер                                                                                                    | нсолидащина<br>ношения<br>равление и<br>ртная оц<br>ртное от<br>с                                                                                                    | ая<br>моделью д<br>S<br>S<br>клонении                                                                                                    | аданных<br>с               | Anana'a<br>ecni'<br>n                    | uro Autoria                                                                                                    |                                              | руппирова<br>акруппиро<br>Промежуто<br>Структ<br>12,4964<br>156,16                                                                                                    | ть состания и полиника<br>ть состания и полиника<br>ть со                                                                                                    |
| <ul> <li>Сленов</li> <li>Сленов</li> <li>Ссез</li> <li>Сленов</li> <li>Ссез</li> <li>Карана</li> <li>Карана</li></ul>                                                                                                    | Менисо<br>Аругисса<br>Сп.Прес<br>Сп.Прес                                                                                                    | Ват окр<br>Встанов<br>Существую<br>подолжи<br>С С<br>С С<br>С С<br>С<br>С С<br>С<br>С<br>С<br>С<br>С<br>С<br>С<br>С<br>С<br>С<br>С<br>С<br>С                                                                                                    | Сл меж<br>Размее<br>Состания<br>Состания                                                                                                    | Лисс Стран<br>ка стран<br>ка стран<br>ка стран<br>стачат<br>Стачат<br>35<br>Стачат<br>3333<br>0,<br>3333<br>2,<br>5<br>Стачат<br>Стачат | Jaccó           Image         Image           Image         Image <td>Лист7<br/>Сормулы<br/>запросы<br/>м<br/>б<br/>Срумулы<br/>запросы<br/>м<br/>сормулы<br/>запросы<br/>м<br/>сормулы<br/>сормулы<br/>запросы<br/>м<br/>сормулы<br/>сормулы</td> <td>Алисов<br/>Аданныя<br/>Обенског<br/>Собенског<br/>Собен</td> <td>e Pe<br/>Service<br/>Request</td> <td>ценлировал<br/>Сподолочес<br/>Свойства<br/>вочения<br/>Ј</td> <td>ие Види<br/>ния<br/>Я.<br/>В.<br/>Д.<br/>В.<br/>Д.<br/>В.<br/>В.<br/>Д.<br/>В.<br/>В.<br/>В.<br/>В.<br/>В.<br/>В.<br/>В.<br/>В.<br/>В.<br/>В.<br/>В.<br/>В.<br/>В.</td> <td>Office 1<br/>Copropose 2<br/>Copropose 2<br/>S<br/>150,5566<br/>M=2XiPi<br/>D=2X2P-M</td> <td>аb Ременяние и филонали и филонали и филон</td> <td>с<br/>Рисс 1<br/>Очисти<br/>Логорить<br/>имтр</td> <td>4.03.21 - Ex<br/>Onanga<br/>Tanno<br/>O</td> <td>сеl<br/>Q Что вы<br/>Кото Ри<br/>Р<br/>Р</td> <td><ul> <li></li> <li></li> <li><td>R R R R R R R R R R R R R R R R R R R</td><td>ние Пекона<br/>сбото<br/>бул установи<br/>Средни<br/>Средни<br/>Санадара<br/>Дистера<br/>Стандара<br/>Дистера<br/>Стандара<br/>Аскими</td><td>нсолидациения<br/>ношения<br/>равление и<br/>ртная оц.<br/>ртное от<br/>с с втричное</td><td>ия<br/>моделько //<br/>S<br/>КЛОнении<br/>КЛОнении</td><td>аданных<br/>(</td><td>Анало сели сели п</td><td>m Arro An Arrow Arrow Ar</td><td></td><td>руппирова<br/>азгруппирова<br/>структу<br/>Структу<br/>структу<br/>12,4964</td><td>20 1<br/>042<br/>Ть -<br/>сала -<br/>сала<br/>-<br/>сала -<br/>сала<br/>-<br/>сала -<br/>сала<br/>-<br/>сала<br/>-<br/>с<br/>-<br/>сала<br/>-<br/>с<br/>-<br/>с<br/>-<br/>с<br/>-<br/>с<br/>-<br/>с<br/>-<br/>с<br/>-<br/>с<br/>-<br/>с<br/>-<br/>с<br/>-</td></li></ul></td> | Лист7<br>Сормулы<br>запросы<br>м<br>б<br>Срумулы<br>запросы<br>м<br>сормулы<br>запросы<br>м<br>сормулы<br>сормулы<br>запросы<br>м<br>сормулы<br>сормулы                                                                                                    | Алисов<br>Аданныя<br>Обенског<br>Собенског<br>Собен                                                                                                    | e Pe<br>Service<br>Request                                       | ценлировал<br>Сподолочес<br>Свойства<br>вочения<br>Ј             | ие Види<br>ния<br>Я.<br>В.<br>Д.<br>В.<br>Д.<br>В.<br>В.<br>Д.<br>В.<br>В.<br>В.<br>В.<br>В.<br>В.<br>В.<br>В.<br>В.<br>В.<br>В.<br>В.<br>В.                                                                                                    | Office 1<br>Copropose 2<br>Copropose 2<br>S<br>150,5566<br>M=2XiPi<br>D=2X2P-M                                                                                                    | аb Ременяние и филонали и филонали и филон                                                                                                    | с<br>Рисс 1<br>Очисти<br>Логорить<br>имтр                                                                                                    | 4.03.21 - Ex<br>Onanga<br>Tanno<br>O                    | сеl<br>Q Что вы<br>Кото Ри<br>Р<br>Р                                                                                                    | <ul> <li></li> <li></li> <li><td>R R R R R R R R R R R R R R R R R R R</td><td>ние Пекона<br/>сбото<br/>бул установи<br/>Средни<br/>Средни<br/>Санадара<br/>Дистера<br/>Стандара<br/>Дистера<br/>Стандара<br/>Аскими</td><td>нсолидациения<br/>ношения<br/>равление и<br/>ртная оц.<br/>ртное от<br/>с с втричное</td><td>ия<br/>моделько //<br/>S<br/>КЛОнении<br/>КЛОнении</td><td>аданных<br/>(</td><td>Анало сели сели п</td><td>m Arro An Arrow Arrow Ar</td><td></td><td>руппирова<br/>азгруппирова<br/>структу<br/>Структу<br/>структу<br/>12,4964</td><td>20 1<br/>042<br/>Ть -<br/>сала -<br/>сала<br/>-<br/>сала -<br/>сала<br/>-<br/>сала -<br/>сала<br/>-<br/>сала<br/>-<br/>с<br/>-<br/>сала<br/>-<br/>с<br/>-<br/>с<br/>-<br/>с<br/>-<br/>с<br/>-<br/>с<br/>-<br/>с<br/>-<br/>с<br/>-<br/>с<br/>-<br/>с<br/>-</td></li></ul> | R R R R R R R R R R R R R R R R R R R                                                                                                    | ние Пекона<br>сбото<br>бул установи<br>Средни<br>Средни<br>Санадара<br>Дистера<br>Стандара<br>Дистера<br>Стандара<br>Аскими                                                                                                    | нсолидациения<br>ношения<br>равление и<br>ртная оц.<br>ртное от<br>с с втричное                                                                                                    | ия<br>моделько //<br>S<br>КЛОнении<br>КЛОнении                                                                                                    | аданных<br>(               | Анало сели сели п                        | m Arro An Arrow Arrow Ar |                                              | руппирова<br>азгруппирова<br>структу<br>Структу<br>структу<br>12,4964                                                                                                    | 20 1<br>042<br>Ть -<br>сала -<br>сала<br>-<br>сала -<br>сала<br>-<br>сала -<br>сала<br>-<br>сала<br>-<br>с<br>-<br>сала<br>-<br>с<br>-<br>с<br>-<br>с<br>-<br>с<br>-<br>с<br>-<br>с<br>-<br>с<br>-<br>с<br>-<br>с<br>-                                              |
| <ul> <li>Cn wate</li> <li>Cn wate</li> <li>Creation</li> <li>Creation<td>менис<br/>менис<br/>менис<br/>мениса<br/>мениса</td><td>Compared and a compared and a compared and a</td><td>Сл. меж<br/>Разме<br/>Самения<br/>Самения<br/>Саме</td><td>Лист5<br/>Карана<br/>Тка страна<br/>Тка страна<br/>Тк</td><td>Листо<br/>Посазть<br/>Посазть<br/>Посазть<br/>Посазть<br/>В таблиц<br/>Посазть<br/>В таблиц<br/>Посазть<br/>В таблиц<br/>Посазть<br/>В таблиц<br/>Посазть<br/>В таблиц<br/>В таблиц<br/>В табл</td><td>Лист7<br/>Ворхулыт<br/>запросы<br/>ади<br/>ве источни<br/>запросы<br/>ади<br/>ве источни<br/>запросы<br/>ади<br/>ве источни<br/>запросы<br/>ади<br/>ве источни<br/>и<br/>484<br/>529<br/>361<br/>529<br/>567<br/>676<br/>676<br/>509<br/>509<br/>509<br/>500<br/>500<br/>500<br/>500<br/>500</td><td>ЛистВ<br/>Данныки<br/>Обесс<br/>всі<br/>Собесс<br/>всі<br/>Собесс<br/>Собесс<br/>Собе</td><td>e Pe<br/>Surr<br/>E<br/>T<br/>T</td><td>ценировая<br/>Подключенто<br/>Изменить<br/>Ј</td><td>ие Види<br/>аралия<br/>Види<br/>аралия<br/>К<br/>D<br/>D<br/>1166,55</td><td>Office 12<br/>Coproposación<br/>Coproposación<br/>Coprop</td><td>аb Ромс<br/>Фоллар Фоллар Тутировка и Флан<br/>Тутировка и Флан<br/>77</td><td>с с<br/>Рист )<br/>Очистить<br/>Повторитите<br/>инатр</td><td>4.0.3.21 - Ех<br/>лиано<br/>О</td><td>i i<br/>♀ Что вы<br/>≪ Tro D<br/>m Tro D<br/>m Tro</td><td>е « Миносенных и холите с д<br/>Миносенных и холите ду<br/>Удалите ду<br/>1 1 1 1 1 1 1 1 1 1 1 1 1 1 1 1 1 1 1</td><td>слать?<br/>с слать?<br/>с с заполнаях ты<br/>работа<br/>работа<br/>с с заполнаях ты<br/>работа<br/>с с заполнаях ты<br/>работа<br/>с с заполнаях ты<br/>работа<br/>с с заполнаях ты<br/>работа<br/>с с заполнаях ты<br/>работа<br/>с с заполнаях ты<br/>с с заполнаях ты<br/>работа<br/>с с заполнаях ты<br/>работа<br/>с с заполнаях ты<br/>с с с заполнаях ты<br/>с с с заполнаях ты<br/>с с с заполнаях ты<br/>с с с заполнаях ты<br/>с с с заполнаях ты<br/>с с с заполнаях ты<br/>с с с с с с с с с с с с с с с с с с с</td><td>нике Пекко<br/>себот о<br/>Средники<br/>Станда<br/>Истанд<br/>Акстин<br/>Истераники</td><td>нсолидацияния<br/>ношения<br/>раление но<br/>ртная оц<br/>ртная оц<br/>на<br/>ртное от<br/>на<br/>ртное от<br/>на<br/>ртное от<br/>на<br/>ртное от<br/>на<br/>ртное от<br/>на<br/>ртное и<br/>на<br/>на<br/>ртное и<br/>на<br/>на<br/>на<br/>на<br/>на<br/>на<br/>на<br/>на<br/>на<br/>на<br/>на<br/>на<br/>на</td><td>ня<br/>моделько р<br/>S<br/>клонении<br/>клонении</td><td>дляньох<br/>с</td><td>Auguro a</td><td>m m m m m m m m m m m m m m m m m m m</td><td></td><td>руппирова<br/>азгруппир<br/>Довжекутот<br/>Структ<br/>2,28153<br/>12,4964<br/>156,16<br/>156,16</td><td>2 1<br/>042<br/>Ть -<br/>совать -<br/>соватова<br/>-<br/>совато-<br/>совато-<br/>совато-<br/>совато-<br/>совато-<br/>совато-<br/>совато-<br/>сов</td></li></ul> | менис<br>менис<br>менис<br>мениса<br>мениса | Compared and a compared and a compared and a                                                                                                    | Сл. меж<br>Разме<br>Самения<br>Самения<br>Саме                                                           | Лист5<br>Карана<br>Тка страна<br>Тка страна<br>Тк                                                                                                    | Листо<br>Посазть<br>Посазть<br>Посазть<br>Посазть<br>В таблиц<br>Посазть<br>В таблиц<br>Посазть<br>В таблиц<br>Посазть<br>В таблиц<br>Посазть<br>В таблиц<br>В таблиц<br>В табл                                                                                                    | Лист7<br>Ворхулыт<br>запросы<br>ади<br>ве источни<br>запросы<br>ади<br>ве источни<br>запросы<br>ади<br>ве источни<br>запросы<br>ади<br>ве источни<br>и<br>484<br>529<br>361<br>529<br>567<br>676<br>676<br>509<br>509<br>509<br>500<br>500<br>500<br>500<br>500                                                                                                    | ЛистВ<br>Данныки<br>Обесс<br>всі<br>Собесс<br>всі<br>Собесс<br>Собесс<br>Собе                                                                                                    | e Pe<br>Surr<br>E<br>T<br>T                                      | ценировая<br>Подключенто<br>Изменить<br>Ј                        | ие Види<br>аралия<br>Види<br>аралия<br>К<br>D<br>D<br>1166,55                                                                                                    | Office 12<br>Coproposación<br>Coproposación<br>Coprop                                                                                                    | аb Ромс<br>Фоллар Фоллар Тутировка и Флан<br>Тутировка и Флан<br>77                                                                                                    | с с<br>Рист )<br>Очистить<br>Повторитите<br>инатр                                                                                                    | 4.0.3.21 - Ех<br>лиано<br>О                             | i i<br>♀ Что вы<br>≪ Tro D<br>m Tro D<br>m Tro                                                                                                    | е « Миносенных и холите с д<br>Миносенных и холите ду<br>Удалите ду<br>1 1 1 1 1 1 1 1 1 1 1 1 1 1 1 1 1 1 1                                                                                                     | слать?<br>с слать?<br>с с заполнаях ты<br>работа<br>работа<br>с с заполнаях ты<br>работа<br>с с заполнаях ты<br>работа<br>с с заполнаях ты<br>работа<br>с с заполнаях ты<br>работа<br>с с заполнаях ты<br>работа<br>с с заполнаях ты<br>с с заполнаях ты<br>работа<br>с с заполнаях ты<br>работа<br>с с заполнаях ты<br>с с с заполнаях ты<br>с с с заполнаях ты<br>с с с заполнаях ты<br>с с с заполнаях ты<br>с с с заполнаях ты<br>с с с заполнаях ты<br>с с с с с с с с с с с с с с с с с с с                                                                                                     | нике Пекко<br>себот о<br>Средники<br>Станда<br>Истанд<br>Акстин<br>Истераники                                                                                                    | нсолидацияния<br>ношения<br>раление но<br>ртная оц<br>ртная оц<br>на<br>ртное от<br>на<br>ртное от<br>на<br>ртное от<br>на<br>ртное от<br>на<br>ртное от<br>на<br>ртное и<br>на<br>на<br>ртное и<br>на<br>на<br>на<br>на<br>на<br>на<br>на<br>на<br>на<br>на<br>на<br>на<br>на                                                                                                    | ня<br>моделько р<br>S<br>клонении<br>клонении                                                                                                    | дляньох<br>с               | Auguro a                                 | m m m m m m m m m m m m m m m m m m m                                                                                                    |                                              | руппирова<br>азгруппир<br>Довжекутот<br>Структ<br>2,28153<br>12,4964<br>156,16<br>156,16                                                                                                    | 2 1<br>042<br>Ть -<br>совать -<br>соватова<br>-<br>совато-<br>совато-<br>совато-<br>совато-<br>совато-<br>совато-<br>совато-<br>сов                                                                                                    |
| сл чис<br>главная<br>ссеяз<br>Колучение<br>Сли ч<br>Сли ч<br>С                                                                                                    | менис<br>Аругих<br>аругих<br>Со.Пре                                                                                                    | Cop         Cop           Cop         Cop           Cop                                                                                                    | CT MERK<br>Parace<br>Course<br>Cours  | Лист5                                                                                                    | Pacer6           Image: Control           Image: Control           Image: Contro                                                                                                    | Лисот<br>Сормулы<br>запросы<br>запросы<br>запросы<br>та<br>запросы<br>та<br>запросы<br>та<br>запросы<br>та<br>запросы<br>та<br>та<br>та<br>та<br>та<br>та<br>та<br>та<br>та<br>та                                                                                                    | Листя<br>Данныя<br>Обесс<br>вст<br>10.03333<br>5,2655<br>22,53333<br>16,13333<br>16,13333<br>16,13333<br>16,13335<br>00<br>22,53333<br>00<br>22,53333<br>00<br>22,5333<br>00<br>22,5333<br>00<br>22,5333<br>00<br>22,5333<br>00<br>22,5333<br>00<br>22,5333<br>00<br>22,5333<br>00<br>22,5333<br>00<br>22,5333<br>00<br>22,5333<br>00<br>22,5333<br>00<br>22,5333<br>00<br>22,5333<br>00<br>22,5333<br>00<br>22,533<br>00<br>22,533<br>00<br>22,533<br>00<br>22,533<br>00<br>22,533<br>00<br>22,53<br>00<br>22,53<br>00<br>22,53<br>00<br>22,53<br>00<br>22,53<br>00<br>22,53<br>00<br>22,53<br>00<br>22,53<br>00<br>22,53<br>00<br>22,53<br>00<br>22,53<br>00<br>22,53<br>00<br>22,53<br>00<br>22,55<br>00<br>22,55<br>00<br>22,55<br>00<br>22,55<br>00<br>22,55<br>00<br>20,55<br>00<br>20,55<br>0<br>20,55<br>00<br>20,55<br>00<br>00<br>00<br>00<br>00<br>00<br>00<br>00<br>00 | <ul> <li>Per</li> <li>Per</li> <li>Per</li> <li>Toque</li> </ul> | ценцирован<br>Подключе<br>Изменять<br>Ј                          | ке Вида<br>визи<br>Валан Від<br>Я<br>В<br>О<br>1166,55                                                                                                    | Office1                                                                                                    | ab Powerser                                                                                                    | с с<br>Рисс )<br>Очистить<br>Дополните<br>N                                                                                                    | 4.03.21 - Ех<br>инализация<br>инализация<br>о           | ccd<br>Q those<br>Homes<br>Homes<br>Ho                                                                                                  | е хотяте с. 4 е<br>Млювенны<br>удалять ду<br>удалять ду<br>удалять до<br>уда<br>удала<br>уда<br>уда<br>уда<br>уда<br>уда<br>уда<br>уда<br>уда<br>уда<br>уд                                                                                                    | слять?<br>20 53полнента<br>ранных                                                                                                    | ник П=Ксбор<br>сботос<br>управления<br>Средни<br>Медиа<br>Станда<br>Станда<br>Станда<br>Станда<br>Асклерона<br>Управления<br>Станда<br>Асклерона<br>Управления<br>Станда<br>Асклерона<br>Управления<br>Станда<br>Станда<br>С<br>Станда<br>С<br>С<br>С<br>С<br>С<br>С<br>С<br>С<br>С<br>С<br>С<br>С<br>С<br>С<br>С<br>С<br>С<br>С<br>С | нсолидащие<br>на ношения<br>равление<br>равление<br>равление<br>равление<br>равление<br>с<br>с<br>с<br>с<br>тричнос<br>с<br>с<br>с<br>тричнос<br>и<br>с<br>с<br>тричая<br>оц<br>с<br>и<br>равление<br>и<br>я<br>ал<br>с<br>и<br>в<br>ал<br>с<br>и<br>в<br>с<br>и<br>с<br>и<br>с<br>и<br>в<br>ал<br>с<br>и<br>с<br>и<br>в<br>с<br>и<br>с<br>и<br>с<br>и<br>с<br>и<br>с<br>и<br>с<br>и<br>с<br>и<br>с                                                                                                    | ня<br>модельно /<br>S<br>клонении<br>орки                                                                                                    | адантых<br>(               | Анала Анала Сти                          | н н н н н н н н н н н н н н н н н н н                                                                                                    |                                              | руппирова<br>актурпар<br>Премекутот<br>Структ<br>2,28153<br>12,49646<br>-1,06945<br>0,02487                                                                                                    | 32.9<br>5075<br>32<br>25<br>26<br>2069<br>7082<br>26<br>2069<br>7082<br>26<br>2069<br>7082<br>25<br>25<br>25<br>25<br>25<br>25<br>25<br>25<br>25<br>25<br>25<br>25<br>25                                                                                                    |
| <ul> <li>Сленев</li> <li>Сленев</li> <li>Сленев</li> <li>Ссез</li> <li>Корнев</li> <li>Корнев</li> <li>Корнев</li> <li>Корнев</li> <li>Сли чес</li> <li>Сли чес</li> <li>Сли чес</li> <li>Солочное в</li> <li>Солочное в&lt;</li></ul>                                                                                                    | с фор                                                                                                    | сер     сер                                                                                                    | Сл меж<br>Разме<br>Разме<br>Сан<br>Сан<br>Сан<br>Сан<br>Сан<br>Сан<br>Сан<br>Сан                                                                                                    | Лисс5<br>ка стран<br>ластран<br>лас                                                         | Листо                                                                                                    | Лисот<br>Ворхульна<br>Ворхульна<br>кака<br>С<br>С<br>С<br>С<br>С<br>С<br>С<br>С<br>С<br>С<br>С<br>С<br>С                                                                                                    | Листб<br>Алинин<br>Алинин                                                                                                    | e Pe Surraine Transformer                                        | ценирование<br>Подолочее<br>Свойства<br>Изменить<br>Ј            | ие Види<br>возна<br>возна<br>К<br>D<br>1166,55                                                                                                    | Office 1<br>Coproposace<br>Coproposace<br>S 150,3566<br>M=EXIPI<br>D=EX2P-M                                                                                                    | Ab Power<br>Denary Without A Control of the Control of the Control of | Overant     Overant     N                                                                                                    | 40321 - Ex<br>онанда<br>Панто сто                       | ссе<br>Q Что вы<br>как то по<br>на<br>р<br>р                                                                                                    | е е<br>Ахолите (4 )<br>Миховенника<br>удалить ду<br>Провенка,<br>1<br>1<br>1<br>1<br>1<br>1<br>1<br>1<br>1<br>1<br>1<br>1<br>1                                                                                                    | елять?<br>солять?<br>реалолнение с<br>реалолнение с<br>реа                                                                                                    | лике П <sup>ни</sup> ке<br>се <sup>2</sup> ста<br>ули<br>средни<br>Станада<br>Асилам<br>Интерри<br>Интерри<br>Маски<br>Минии<br>Максисса                                                                                                    | нсолидациения<br>нараление :<br>ртная оц.<br>ртное от<br>с<br>етричное<br>с<br>с<br>с<br>ум<br>мум                                                                                                    | ия<br>S<br>S<br>клонении<br>клонении<br>тъ                                                                                                    | адличьох<br>с              | Аналоз<br>если<br>п                      | m more more more more more more more mor                                                                                                    |                                              | 2,28153<br>12,4964<br>15,106945<br>0,02487                                                                                                    | ть                                                                                                    |
| Сл чис<br>Глания<br>Глания<br>Слик ч<br>Слик ч<br>Слик                                                                                                    | с фор                                                                                                    | Comparison of the second second                                                                                                    | C1 MERK PLAUE C C C C C C C C C C C C C C C C C C C                                                                                                    | Juccis           Image: Construction of the second second                                                                                                    | Листо<br>Показта<br>Посазта<br>Поса                                                                                                    | Лист<br>С<br>С                                                                                                    | Риссв<br>Данинан<br>И<br>И<br>2,03333<br>4,8,8<br>5,33333<br>4,8,8<br>5,33333<br>16,1333<br>3,2,6667<br>22,53333<br>12,03333<br>12,0333<br>12,0333<br>12,0333<br>12,0333<br>12,0333<br>12,0333<br>12,0333<br>12,0333<br>12,0333<br>12,0333<br>12,0333<br>12,0333<br>12,0333<br>12,035<br>12,035<br>12,035<br>12,035<br>12,035<br>12,035<br>12,035<br>12,05<br>12,05                                                                                                    | Pe     Pe     Topz     I                                         | астокровала<br>Подключе<br>Свойства<br>Изанения<br>Ј             | ине Види<br>пола<br>вали й б<br>1166,55                                                                                                    | Coproposation Coproposation Co                                                                                                    | ab Powers & down and the second second secon    | Proct I)<br>Proct I)<br>Annonium<br>Annonium<br>N                                                                                                    | 4.03.21 - Ex<br>0.00484743<br>0.001                     | ссе<br>Учто екс<br>хост по<br>мбщим<br>Р                                                                                                    | <ul> <li>а хотите сд.</li> <li>д.</li> <li>д.<td>EADTS     CONTRACT     CONTRACT     CON</td><td>нике Пеконоски себот<br/>себот себот<br/>Станда<br/>Станда<br/>Истано<br/>Эксцее<br/>Аксини<br/>Максили<br/>Максили<br/>Максили<br/>Максили</td><td>нсолидация<br/>ношения<br/>равление и<br/>равление и<br/>и<br/>и<br/>и<br/>и<br/>и<br/>и<br/>и<br/>и<br/>и<br/>и<br/>и<br/>и<br/>и<br/>и<br/>и<br/>и<br/>и<br/>и</td><td>ня<br/>моделько //<br/>S<br/>S<br/>ийбка<br/>клонении<br/>сть</td><td>данньох<br/>(</td><td>Аналю" если"</td><td>E Porta</td><td></td><td>40 Pointpose     pynnipose     pynnipose     crpysty     Crpysty     2,28153     12,4964     156,16     1,06945     0,02487</td><td>ал. 1<br/>1<br/>1<br/>1<br/>1<br/>1<br/>1<br/>1<br/>1<br/>1<br/>1<br/>1<br/>1<br/>1</td></li></ul>                                                                                                    | EADTS     CONTRACT     CONTRACT     CON                                                                                                    | нике Пеконоски себот<br>себот себот<br>Станда<br>Станда<br>Истано<br>Эксцее<br>Аксини<br>Максили<br>Максили<br>Максили<br>Максили                                                                                                    | нсолидация<br>ношения<br>равление и<br>равление и<br>и<br>и<br>и<br>и<br>и<br>и<br>и<br>и<br>и<br>и<br>и<br>и<br>и<br>и<br>и<br>и<br>и<br>и                                                                                                    | ня<br>моделько //<br>S<br>S<br>ийбка<br>клонении<br>сть                                                                                                    | данньох<br>(               | Аналю" если"                             | E Porta                                                                                                    |                                              | 40 Pointpose     pynnipose     pynnipose     crpysty     Crpysty     2,28153     12,4964     156,16     1,06945     0,02487                                                                                                  | ал. 1<br>1<br>1<br>1<br>1<br>1<br>1<br>1<br>1<br>1<br>1<br>1<br>1<br>1                                                                                                    |
| сл чис<br>главная<br>ссеяз<br>Колучение<br>Сли v<br>Сли v<br>С                                                                                                    | с фор                                                                                                    | Cop         Cop           Cop         Cop           Cop                                                                                                    | C1 меж           Parsee           Parsee           P                                                                                                    | Лиссі<br>ка стран<br>тка стран<br>тка стран<br>скачат<br>35<br>скачат<br>333<br>0,4<br>0,4<br>0,6667 0,<br>0,4<br>0,6667 0,<br>0,333 0,<br>0,3333 0,<br>0,3333 1,<br>2,2<br>5,5667 7,<br>1,2<br>2,2<br>1,2<br>2,2<br>8,3333 1,2<br>2,5<br>5,6667 1,2<br>2,2<br>8,3333 1,2<br>2,5<br>5,6667 1,2<br>2,2<br>8,3333 1,2<br>2,5<br>5,6667 1,2<br>2,2<br>8,3333 1,2<br>2,5<br>5,6667 1,2<br>2,2<br>8,3333 1,2<br>2,5<br>5,6667 1,2<br>2,2<br>8,3333 1,2<br>2,5<br>5,6667 1,2<br>2,5<br>5,6667 1,2<br>2,5<br>5,6667 1,2<br>2,5<br>5,6667 1,2<br>2,5<br>5,6667 1,2<br>2,5<br>5,6667 1,2<br>2,5<br>5,6667 1,2<br>2,5<br>5,6667 1,2<br>2,5<br>5,6667 1,2<br>2,5<br>5,6667 1,2<br>2,2<br>8,3333 1,2<br>2,5<br>5,6667 1,2<br>2,2<br>8,3333 1,2<br>2,5<br>5,6667 1,2<br>2,2<br>8,3333 1,2<br>2,5<br>5,6667 1,2<br>2,2<br>8,3333 1,2<br>2,5<br>5,6667 1,2<br>2,2<br>8,3333 1,2<br>2,5<br>5,6667 1,2<br>2,5<br>5,6667 1,2<br>2,5<br>5,6667 1,2<br>2,5<br>5,6667 1,2<br>2,5<br>5,6667 1,2<br>2,5<br>5,6667 1,2<br>2,5<br>5,6677 1,2<br>2,5<br>5,6677 1,2<br>2,5<br>5,6677 1,2<br>2,5<br>5,6677 1,2<br>2,5<br>5,6677 1,2<br>2,5<br>5,6677 1,2<br>2,5<br>5,6677 1,2<br>2,5<br>5,6677 1,2<br>2,5<br>5,6677 1,2<br>2,5<br>5,6677 1,2<br>2,5<br>5,6677 1,2<br>2,5<br>5,6677 1,2<br>5,7<br>5,7<br>5,7<br>5,7<br>5,7<br>5,7<br>5,7<br>5,7                                                                                                    | Листб<br>Листо<br>Голазать<br>Из таблин<br>Последни<br>Канана<br>Последни<br>Канана<br>Кананана<br>Канана<br>Кананана<br>Кананананана<br>Кананананананананананананананананананан                                                                                                    | Лист<br>Вориульние<br>Вориульние<br>Вориильние<br>Вориильние<br>Ворииление<br>Вориильние<br>Вориильние<br>Вориильние<br>Вориильние<br>Вориильние                                                                                                    | Листб<br>Адинны<br>Н<br>М.2*<br>9,63333<br>30,2667<br>52,53333<br>12,03333<br>33,2667<br>53,3333<br>60<br>32,03333<br>60<br>32,03333<br>60<br>32,03333<br>60<br>32,03333<br>60<br>32,03333<br>60<br>32,0333<br>60<br>53,3333<br>60<br>53,3333<br>60<br>53,253<br>60<br>53,253<br>60<br>53,253<br>60<br>53,253<br>60<br>53,253<br>60<br>53,253<br>60<br>53,255<br>60<br>53,255<br>60<br>54,255<br>60<br>55,255<br>60<br>55,255<br>60<br>55,255<br>60<br>60<br>60<br>60<br>60<br>60<br>60<br>60<br>60<br>60                                                                                                    | e Pe<br>Penne<br>Roque                                           | ценировал<br>Подклочче<br>Ссейства<br>Ј                          | ие Видина<br>вали в<br>Вали Вали<br>Вали<br>Вали<br>Вали<br>Вали<br>Вали<br>Вали<br>Вали                                                                                                    | Office1                                                                                                    | ab Powers of the second second    | C Overciting<br>Pivet ) Overciting<br>/ Дополнитет                                                                                                    | 4.03.21 - 6х<br>Илано<br>Лано<br>О                      | cel<br>Q Hoo as a<br>Monor Market Second<br>P<br>P                                                                                                    | е хотите с 4<br>Митювенно<br>Лроверка ,<br>1<br>1<br>1<br>1<br>1<br>1<br>1<br>1<br>1<br>1<br>1<br>1<br>1<br>1<br>1<br>1<br>1<br>1<br>1                                                                                                    | Patients Patients Pat                                                                                                    | ние Пекко<br>еёо-<br>еёо-<br>Средна<br>Медиа<br>Модиа<br>Модиа<br>Асисне<br>Умсцес<br>Умсцес<br>Умсцес<br>Умсцес<br>Умсцес<br>Умсцес<br>Умсцес<br>Умсцес<br>Умсцес<br>Умсцес<br>Умсцес<br>Умс<br>Умс<br>Умс<br>Умс<br>Умс<br>Умс<br>Останда<br>Умс<br>Умс<br>Умс<br>Умс<br>Умс<br>Умс<br>Умс<br>Умс<br>Умс<br>Умс                                                                                                    | нсолидациения<br>ношения<br>равление п<br>равление п<br>равление п<br>равление п<br>е тричнос<br>с<br>е тричнос<br>с<br>с<br>е тричнос<br>с<br>с<br>е тричнос<br>с<br>с<br>и тричнос<br>и тричнос<br>на л<br>и трично<br>и трично<br>и | тя<br>S<br>S<br>иибка<br>клонени<br>иости<br>(95,                                                                                                    | далоных<br>с<br>е<br>е,0%) | Анализ чествение сператор                | The second second secon | 図 世<br>以 (本)<br>で 7<br>下<br>下<br>下<br>下<br>下 | руппирова<br>аагруппирова<br>промежуто<br>Структ<br>2,28153<br>12,4964<br>136,16<br>1,06945<br>0,02487                                                                                                    | 32,9<br>32,9<br>32,9<br>32,9<br>32,9<br>32,9<br>32,9<br>32,9                                                                                                    |
| Сл чис<br>Гланна<br>кссез<br>Китринта<br>Китринта<br>Ки                                                                                                    | с фор                                                                                                    | Comparison     Comparison     C                                                                                                    | C1 MEX     Coupe     Coupe                                                                                                    | Juccs           Image: Construction of the second second s                                                                                                    | Auer6           Image: Construction           Image: Construction           Image: Constret           Image: Constret                                                                                                    |                                                                                                    | лисб<br>Донин-<br>н<br>4,03333<br>4,03333<br>10,1333<br>4,03333<br>10,1333<br>4,03333<br>10,1333<br>2,0667<br>26,5333<br>20,0333<br>10,1333<br>2,06333<br>64,0333<br>11,06<br>43,2<br>45,33333<br>11,03333<br>11,0333<br>11,03333<br>11,0333<br>11,0333<br>11,0333<br>11,0333<br>11,0333<br>11,0333<br>11,0333<br>11,0333<br>11,0333<br>11,0333<br>11,0333<br>11,0333<br>11,0333<br>11,0333<br>11,0333<br>11,0333<br>11,0333<br>11,0333<br>11,0333<br>11,0333<br>11,033<br>11,033<br>11,0333<br>11,033<br>11,033<br>11,033<br>11,033<br>11,033<br>11,033<br>11,033<br>11,033<br>11,033<br>11,033<br>11,035<br>11,035<br>11,035<br>11,035<br>11,035<br>11,035<br>11,035<br>11,035<br>11,035<br>11,035<br>11,035<br>11,035<br>11,035<br>11,035<br>11,035<br>11,035<br>11,035<br>11,035<br>11,035<br>11,035<br>11,035<br>11,035<br>11,035<br>11,035<br>11,035<br>11,035<br>11,035<br>11,055<br>11,055<br>11,05                                                                                                    | е Ре<br>В Ре<br>Подис<br>I                                       | ценирогал<br>Подхлоческое<br>Сеойства<br>Измента<br>Измента<br>Ј | ие Вида<br>ала Вида<br>Ла Вида<br>Ла Вида<br>Вида<br>Ла Вида<br>Ла Вида<br>Вида<br>Вида<br>Ла Вида<br>Ла Вида<br>Ла Вида<br>Ла Вида<br>Ла Вида<br>Ла Вида<br>Ла Вида<br>Ла Вида<br>Ла Вида<br>Ла Вида<br>Ла Вида<br>Ла Вида<br>Ла Вида<br>Ла Вида<br>Ла Вида<br>Ла Вида<br>Ла Вида<br>Вида<br>Ла Вида<br>Ла Вида<br>Вида<br>Вида<br>Ла Вида<br>Ла Вида<br>Ла Вида<br>Ла Вида<br>Ла Вида<br>Ла Вида<br>Ла Ви | Coproposace<br>Coproposace<br>Coproposace<br>S 150,9566<br>M=EXIPI<br>D=EX2P-M                                                                                                    | аb Роксан ф.<br>Фолтр у<br>М.<br>577<br>2 2                                                                                                    | C Ouncertain Sector Control Control Co                                                                                                    | 4.03.21 - Ex<br>OLARATAR<br>TATAO<br>O                  | cel<br>Q those<br>The model<br>Centre of the second<br>P<br>P                                                                                                    | Q<br>Q<br>Q<br>Q<br>Q<br>Q<br>Q<br>Q<br>Q<br>Q<br>Q<br>Q<br>Q<br>Q<br>Q<br>Q<br>Q<br>Q<br>Q                                                                                                    | слать?<br>Работа<br>Работа<br>Катаны<br>Работа<br>Работа<br>Работ | иние Пейко себот<br>себот<br>Средни се данниции<br>Истери<br>Эксцее<br>Средни се данниции<br>Мода<br>Стандар<br>Эксцее<br>Уровен<br>Уровен                                                                                                    | исолидаци<br>ношения<br>вравление и<br>ртная оц<br>ртная оц<br>ртное от<br>с<br>с<br>етричное<br>ум<br>кум<br>кум<br>нь надеж:                                                                                                    | за<br>S<br>S<br>клонении<br>сть<br>ности(95,                                                                                                    | даненьо:<br>с с<br>,0%)    | Ananus<br>ecni<br>n                      | III IIIIIIIIIIIIIIIIIIIIIIIIIIIIIIIIII                                                                                                    |                                              | руппарова<br>актруппарова<br>Структ<br>2,28153<br>12,4964<br>136,16<br>-1,06945<br>0,02487                                                                                                    | 32,9<br>50075<br>32,9<br>50075<br>32<br>25<br>50075<br>32<br>25<br>50075<br>32<br>25<br>50075<br>32<br>25<br>50075<br>32<br>25<br>50075<br>32<br>25<br>50075<br>32<br>25<br>50075<br>32<br>25<br>50075<br>32<br>25<br>50062<br>33<br>10162<br>30<br>10162<br>30<br>1016<br>30<br>1016<br>30<br>1016<br>30<br>1016<br>30<br>1016<br>30<br>1016<br>30<br>1016<br>30<br>1016<br>30<br>1016<br>30<br>1016<br>30<br>100<br>100<br>100<br>100<br>100<br>100<br>100<br>100<br>100                                                                                                    |

| G 04.03.21 * | × 🗈 | Сл_Прог * |          |          |          |      |          |   |   |         |              |   |   |   |   |   |    |                           |              |   |
|--------------|-----|-----------|----------|----------|----------|------|----------|---|---|---------|--------------|---|---|---|---|---|----|---------------------------|--------------|---|
| A            | В   | C         | D        | E        | F        | G    | н        | I | J | K       | L            | M | N | 0 | P | Q | R  | S                         | т            | U |
| 1 n          | Xi  | Wi        | Pi       | м        | M2       | Xi2  | Xi2*P    |   |   | D       | s            |   |   |   |   |   | 11 |                           |              |   |
| 2 30         | 11  | 1         | 0,033333 | 0,366667 | 0,134444 | 121  | 4,033333 |   |   | 1166,55 | 5 150,956667 |   |   |   |   |   | 12 |                           |              |   |
| 3            | 12  | 1         | 0,033333 | 0,4      | 0,16     | 144  | 4,8      |   |   |         |              |   |   |   |   |   | 16 | Столбец1                  |              |   |
| 4            | 16  | 1         | 0,033333 | 0,533333 | 0,284444 | 256  | 8,533333 |   |   |         |              |   |   |   |   |   | 17 |                           |              |   |
| 5            | 17  | 1         | 0,033333 | 0,566667 | 0,321111 | 289  | 9,633333 |   |   |         |              |   |   |   |   |   | 19 | Среднее                   | 32,9         |   |
| 6            | 19  | 1         | 0,033333 | 0,633333 | 0,401111 | 361  | 12,03333 |   |   |         | Μ=ΣΧΙΡΙ      |   |   |   |   |   | 22 | Стандартная ошибка        | 2,281535075  |   |
| 7            | 22  | 1         | 0,033333 | 0,733333 | 0,537778 | 484  | 16,13333 |   |   |         |              |   |   |   |   |   | 23 | Медиана                   | 32           |   |
| 8            | 23  | 2         | 0,066667 | 1,533333 | 2,351111 | 529  | 35,26667 |   |   |         | D=EX2P-M2    |   |   |   |   |   | 23 | Мода                      | 25           |   |
| 9            | 25  | 3         | 0,1      | 2,5      | 6,25     | 625  | 62,5     |   |   |         |              |   |   |   |   |   | 25 | Стандартное отклонение    | 12,49648226  |   |
| 10           | 26  | 1         | 0,033333 | 0,866667 | 0,751111 | 676  | 22,53333 |   |   |         |              |   |   |   |   |   | 25 | Дисперсия выборки         | 156,162069   |   |
| 11           | 30  | 2         | 0,066667 | 2        | 4        | 900  | 60       |   |   |         |              |   |   |   |   |   | 25 | Эксцесс                   | -1,069457082 |   |
| 12           | 31  | 1         | 0,033333 | 1,033333 | 1,067778 | 961  | 32,03333 |   |   |         |              |   |   |   |   |   | 26 | Асимметричность           | 0,024870142  |   |
| 13           | 33  | 2         | 0,066667 | 2,2      | 4,84     | 1089 | 72,6     |   |   |         |              |   |   |   |   |   | 30 | Интервал                  | 42           |   |
| 14           | 36  | 1         | 0,033333 | 1,2      | 1,44     | 1296 | 43,2     |   |   |         |              |   |   |   |   |   | 30 | Минимум                   | 11           |   |
| 15           | 38  | 1         | 0,033333 | 1,266667 | 1,604444 | 1444 | 48,13333 |   |   |         |              |   |   |   |   |   | 31 | Максимум                  | 53           |   |
| 16           | 40  | 1         | 0,033333 | 1,333333 | 1,777778 | 1600 | 53,33333 |   |   |         |              |   |   |   |   |   | 33 | Сумма                     | 987          |   |
| 17           | 42  | 2         | 0,066667 | 2,8      | 7,84     | 1764 | 117,6    |   |   |         |              |   |   |   |   |   | 33 | Счет                      | 30           |   |
| 18           | 43  | 1         | 0,033333 | 1,433333 | 2,054444 | 1849 | 61,63333 |   |   |         |              |   |   |   |   |   | 36 | Уровень надежности(95,0%) | 4,666263165  |   |
| 19           | 44  | 1         | 0,033333 | 1,466667 | 2,151111 | 1936 | 64,53333 |   |   |         |              |   |   |   |   |   | 38 |                           |              |   |
| 20           | 46  | 1         | 0,033333 | 1,533333 | 2,351111 | 2116 | 70,53333 |   |   |         |              |   |   |   |   |   | 40 |                           |              |   |
| 21           | 47  | 1         | 0,033333 | 1,566667 | 2,454444 | 2209 | 73,63333 |   |   |         |              |   |   |   |   |   | 42 |                           |              |   |
| 22           | 51  | 2         | 0,066667 | 3,4      | 11,56    | 2601 | 173,4    |   |   |         |              |   |   |   |   |   | 42 |                           |              |   |
| 23           | 53  | 2         | 0,066667 | 3,533333 | 12,48444 | 2809 | 187,2667 |   |   |         |              |   |   |   |   |   | 43 |                           |              |   |
| 24           |     | 30        | ) 1      | 32,9     | 66,81667 |      | 1233,367 |   |   |         |              |   |   |   |   |   | 44 |                           |              |   |
| 25           |     |           |          | 1082,41  |          |      |          |   |   |         |              |   |   |   |   |   | 46 |                           |              |   |
| 26           |     |           |          |          |          |      |          |   |   |         |              |   |   |   |   |   | 47 |                           |              |   |
| 27           |     |           |          |          |          |      |          |   |   |         |              |   |   |   |   |   | 51 |                           |              |   |
| 28           |     |           |          |          |          |      |          |   |   |         |              |   |   |   |   |   | 51 |                           |              |   |
| 29           |     |           |          |          |          |      |          |   |   |         |              |   |   |   |   |   | 53 |                           |              |   |
| 30           |     |           |          |          |          |      |          |   |   |         |              |   |   |   |   |   | 53 |                           |              |   |
|              |     |           |          |          |          |      |          |   |   |         |              |   |   |   |   |   |    |                           |              |   |